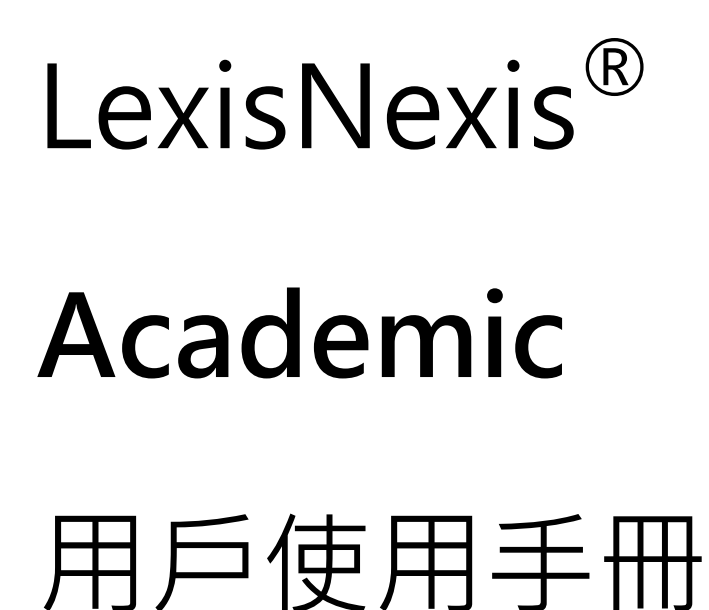

Learn how to use LexisNexis Academic to retrieve **News**, **Business, Legal, Medical**, and **Reference** Information!

本公司已於2009年5月5日確認此爲最新版本.

LexisNexis<sup>®</sup>——

LexisNexis<sup>®</sup>在全世界的線上資訊產業位居領先地位。我們專爲法律機構、企業、政府與學術研 究單位等提供全方位的資訊服務,並且定期出版法律、新聞、商業、財務、科技與其他的相關資料。

我們的資訊來源包括了全世界各大報章雜誌、商業期刊、産業資訊、財務資料、公共資料、法律 文獻,還有各大企業及其高階主管介紹,共有三萬多種,您可以從中檢索超過45億份的文件。

#### 客戶服務

台灣代理商長亨文化事業有限公司: 地址:台北縣中和市建一路166號10樓之1 高雄市前鎮區中山二路2號24樓之6

電話: (02)8226-3132

(07)333-7702

傳真: (02)8226-3172

(07)333-9348

#### 風靡歐美大學校園的資訊夥伴

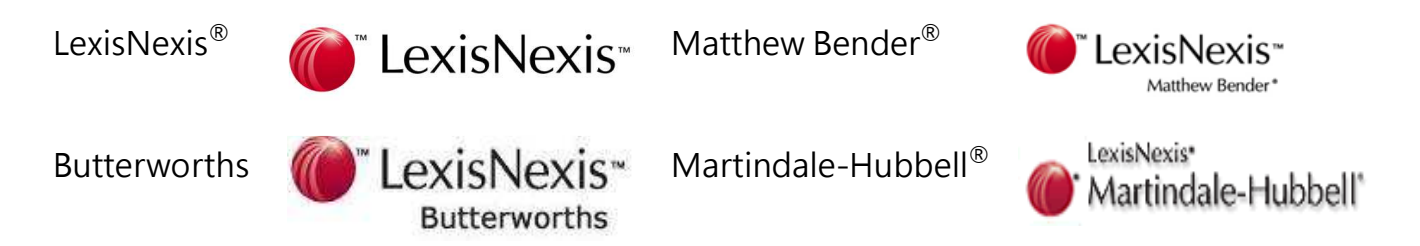

本手冊的資料受著作權法的保護,保留所有權利。

未經特別許可,本手冊中可用資料的任何部分(包括圖片或圖表)不得被全部或部分複印、影印、 複製、翻譯或載入任何電子媒介或下載爲機器可讀形式。不得爲商業目的而銷售。

©2009 LexisNexis a division of Reed Elsevier. All rights reserved.

如需瞭解更多資訊,請登錄公司網站:www.lexisnexis.com。

# 目錄

| 公司及産品簡介4                                            |    |
|-----------------------------------------------------|----|
| LexisNexis <sup>®</sup>                             | 4  |
| LexisNexis <sup>®</sup> Academic & Library Solution | 4  |
| 使用 LexisNexis <sup>®</sup> Academic 檢索5             |    |
| 1. 基本介面                                             | 5  |
| (1) 瀏覽選項                                            | 5  |
| (2) 主頁面                                             | 5  |
| 2.瀏覽選項、連接符、萬用字元和停字                                  | 10 |
| (1) 瀏覽選項                                            | 10 |
| (2) Connector(連接符)                                  | 10 |
| (3) Wildcards or Universal Characters ( 萬用字元 )      | 11 |
| (4) Noise Words(停字)                                 | 11 |
| 3 · 分類檢索                                            | 12 |
| (1) News(新聞資訊)                                      | 12 |
| (2) Business(商業資訊)                                  | 19 |
| Company Dossier                                     | 19 |
| (3) Legal Research(法律檢索)                            | 27 |
| (4) People(人物資訊)                                    | 37 |
| 附錄                                                  |    |
| 練習範例                                                |    |

LexisNexis®

LexisNexis<sup>®</sup>提供世界一流的法律檢索資料庫·結合:

#### 強力的檢索引擎

- □ 1966 年 · LexisNexis<sup>®</sup> 爲美國空軍研發全球第一套全文檢索系統
- □ 1973 年 · LexisNexis<sup>®</sup> 首創法律檢索系統 · 革命性改變法律檢索和分析方式
- □ 如今 · LexisNexis<sup>®</sup> 10 倍於 Google 的搜索技術更使您第一時間輕鬆獲得世界資訊
- □ LexisNexis<sup>®</sup> 在幫您取得文件的同時也盡可能獲得該文件分析與相關文獻的關聯

#### 龐大的資料內容

- □ LexisNexis<sup>®</sup>是世界上最大的全文資料庫之一,收錄來自全球各個角落的報章、商業期刊、產業資訊、財務資料、公共記錄、法律文獻,同時還收錄各大企業及高管層的介紹。
- □ LexisNexis<sup>®</sup>擁有多達 45,000 個資訊合作夥伴。
- □ 1995 年, LexisNexis<sup>®</sup> 可以在資料庫中檢索 5 億 8100 萬個文件檔案
- □ 如今 LexisNexis<sup>®</sup>擁有超過 45 億的文檔收錄,並保持以每年 40%的速度增長。

許多國際法律事務所、高科技公司之法務部門皆指定使用 LexisNexis<sup>®</sup> at <u>www.lexis.com</u>。全美國法學院也有近 99%使用此資料庫。

## LexisNexis<sup>®</sup> Academic & Library Solution

LexisNexis<sup>®</sup> Academic & Library Solution 是專爲學術圖書館提供服務的專業資訊資源系統·主要面向學術機構、高校、公共圖書館·提供最前沿的學術文獻和研究資料。

- ◆ 世界第一流的資訊資源
- ◆ 及時的資訊更新
- ◆ 全面、權威的全文資訊
- ◆ 精確的索引功能
- ◆ 熱誠的顧客服務和專業培訓
- ◆ 每周7天、每天24小時無並發用戶限制的不間斷訪問

您可以通過 <u>www.lexisnexis.com/universe</u>來訪問 LexisNexis<sup>®</sup> Academic。此外,如果您所在 學校的圖書館訂購了該項服務,您還可以透過圖書館提供的連結使用。

# 使用 LexisNexis<sup>®</sup> Academic 檢索

## 1. 基本介面

| LexisNexis® Acaden             | nic                                 |                                                             |                      | Start Page   Sign Out   Contact Us   F | Help |
|--------------------------------|-------------------------------------|-------------------------------------------------------------|----------------------|----------------------------------------|------|
| Search Sources                 |                                     |                                                             |                      |                                        |      |
| General News Legal Business Pe | eople                               |                                                             |                      |                                        |      |
|                                |                                     |                                                             |                      |                                        |      |
| Easy Search™                   |                                     |                                                             |                      | He                                     | slp  |
| Search                         | Terms & Conditi                     | ions - Use of this service is subject to Terms & Conditions |                      |                                        |      |
| » Easy Search™                 | Tellins a contain                   |                                                             |                      |                                        |      |
| » Power Search                 | Search terms                        | searc                                                       | ch                   |                                        |      |
| Links                          |                                     |                                                             |                      |                                        |      |
| 🖾 LexisNexis Wiki              |                                     | +                                                           |                      |                                        |      |
| How do I?                      | Search within                       | 📝 💿 Major U.S. and World Publications                       | 🔲 🚯 Web Publications |                                        |      |
| Know where to start?           |                                     | 📄 💿 Major World Publications (non-English)                  | 🔲 💿 Company          |                                        |      |
|                                |                                     | 🔲 🚯 News Wire Services                                      | SEC Filings          |                                        |      |
| View tutorials                 |                                     | 🔲 🚯 TV and Radio Broadcast Transcripts                      | 🔲 🚯 Legal            |                                        |      |
| Overview                       |                                     | 🔲 🚯 Blogs                                                   |                      |                                        |      |
| Selecting Sources              | Specify date                        | Previous 2 years                                            |                      |                                        |      |
| Working with Results           |                                     |                                                             |                      | Clear form                             |      |
| More                           |                                     |                                                             |                      |                                        |      |
| -                              |                                     |                                                             |                      |                                        |      |
|                                |                                     |                                                             |                      |                                        |      |
|                                |                                     |                                                             |                      |                                        |      |
|                                | exis   Terms & Conditions   My II   | <br>>                                                       |                      |                                        |      |
| Copyright © 20                 | .009 LexisNexis , a division of Ree | ed Elsevier Inc. All rights reserved.                       |                      |                                        |      |
|                                |                                     |                                                             |                      |                                        |      |
|                                |                                     |                                                             | 😜 網際                 | 🛿 🕮 🔍 100% (編) 🖓 🖓 🖓                   | 6 🔻  |

基本介面

(1) 瀏覽選項

①右上方瀏覽選項

頁面右上方的瀏覽選項提供了産品的一些特殊領域的詳細資訊。

□ Start Page→即顯示如圖 1 · General 下的 Easy Search。

- □ Contact Us→與 Lexis 聯絡
- □ Help→提供幫助資訊・比如如何在 LexisNexis<sup>®</sup> Academic 內進行一個檢索・如何引用電子 資源・問題解答的小技巧等等。

**②**左上方瀏覽選項

頁面左方的瀏覽選項是指向 LexisNexis<sup>®</sup> Academic 五大基本內容的連結:一般、新聞、法律、 商業、人物等內容亦醫學資訊以及參考文獻。我們將在之後的內容中詳細講解。

(2) 主頁面

涵蓋 LexisNexis<sup>®</sup>的 Easy Search 與 Power Search。

① Easy Search (快速檢索)

以一個檢索框作爲平臺·Easy Search 可以讓使用者快速取得檢所結果·特別是初次接觸這項服務的使用者。

僅需在 Search Terms 輸入欲檢索的關鍵字就可以開始進行檢索 · Search within 可讓使用者在以 下資源內進行檢索:

- 1. Major U.S. and World Publications
- 2. Major World Publications(non-English)
- 3. New Wire Services
- 4. TV and Radio Broadcast Transcripts
- 5. Blogs
- 6. Web Publications
- 7. Company
- 8. SEC Filings
- 9. Legal

| Search                                                 | Terms & Conditions - Use of this service is subject to Terms & Conditions |                                               |                      |                              |
|--------------------------------------------------------|---------------------------------------------------------------------------|-----------------------------------------------|----------------------|------------------------------|
| <ul> <li>Easy Search™</li> <li>Power Search</li> </ul> | Search terms                                                              | Sea                                           | rch                  |                              |
| inks<br><sup>23</sup> LexisNexis Wiki                  |                                                                           | M                                             |                      |                              |
| low do I?                                              | Search within                                                             | Major U.S. and World Publications             | 🔲 🔞 Web Publications |                              |
|                                                        |                                                                           | 🔲 🚯 Major World Publications (non-English)    | 🔲 🚯 Company          |                              |
| know where to start?                                   |                                                                           | News Wire Services                            | 🔲 🚯 SEC Filings      |                              |
| /iew tutorials                                         |                                                                           | 🔲 🚯 TV and Radio Broadcast Transcripts        | 🔲 🚯 Legal            |                              |
| Overview                                               |                                                                           | 🔲 😰 Blogs                                     |                      |                              |
| Selecting Sources                                      | Specify date                                                              | Previous 2 years 🕑 Jan 10 2007 To Jan 10 2009 |                      |                              |
| Vorking with Results                                   |                                                                           |                                               |                      | Save this search   Clear for |
| lore                                                   |                                                                           |                                               |                      |                              |
|                                                        |                                                                           |                                               |                      |                              |

Easy Search 圖例

點選 i 的圖示會有此類別資源的相關資訊(如下)·可拉選進行內容的閱讀·

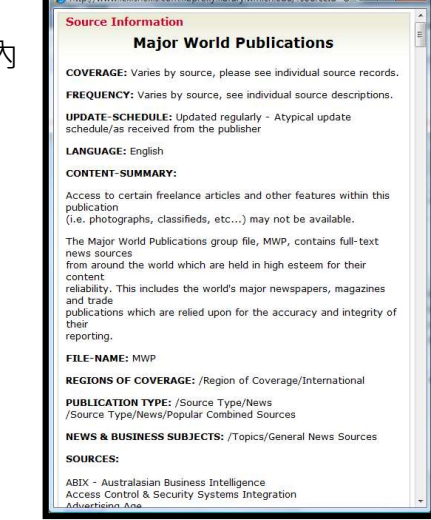

#### 提示

- ◇ 您輸入的多個檢索詞將依據 "or" 的關係進行處理,因此結果也許只包含您所鍵入檢索詞 的一個或幾個,包括全部檢索詞的文獻將被視爲相關度最高的而排列在"備選"的最前列。 任何連接符號的使用都不會改變這種 "or" 關係的處理方法。
- ◆ 不可以使用 "\*" 和 "!" 等通配符和連接符。
- ◇ 如果您想將幾個檢索詞連在一起作為片語處理,請用" "連接。

#### ② Power Search 檢索

當點選 Power Search 功能時會發現與 Easy Search 類似,不同處在於來源是由下拉式選單去選擇,另外也可以針對文獻內容的部分選擇 term 的連結另外同樣可針對特定日期去做限定。這樣會讓 搜尋結果更為精確

| LexisNexis® Academic                  |                | 5                                                                 | itart Page   Sign Out   Contact Us   Help |
|---------------------------------------|----------------|-------------------------------------------------------------------|-------------------------------------------|
| Search Sources                        |                |                                                                   |                                           |
| General News Legal Business People    |                |                                                                   |                                           |
| General Search                        |                |                                                                   | Help                                      |
| Search                                | Terms & Condit | ons - Use of this service is subject to Terms & Conditions        |                                           |
| » Power Search                        | Search terms   | Terms and Connectors  Natural Language                            |                                           |
| Links                                 |                | search                                                            |                                           |
| <sup>™</sup> LexisNexis Wiki          |                |                                                                   |                                           |
| How do I?                             |                | Use connectors to show relationship of terms, e.g.,               |                                           |
| Learn about advanced search features? |                | cat OR feline, john W/2 smith<br>Tips for using search connectors |                                           |
| View tutorials                        |                | Add keywords (Index Terms) to your search                         |                                           |
| Overview                              | Sources        | *Major World Publications 🗸 🚯                                     |                                           |
| Selecting Sources                     |                | More sources                                                      |                                           |
| Working with Results                  |                | Hide options to search specific document sections                 |                                           |
| More                                  |                | Select a section and enter terms.                                 |                                           |
| 8                                     |                | Connector 💿 And 💿 Or                                              |                                           |
|                                       |                | Section Select 🔻                                                  |                                           |
|                                       |                | Terms Add to Search                                               |                                           |
|                                       | Specify date   | All available dates 👻                                             |                                           |
|                                       |                |                                                                   | Clear form                                |
|                                       |                |                                                                   |                                           |

Power Search 圖例

# 特色 1. 不論是 Easy Search 或者 Power Search 接提供一目了然的介面 2. 選取方塊提供集中的類別以表述可以檢索取得的資料種類,並允許使用者跨不同類別檢索 家 3. 利用 Natural language 檢索方式,可以於每次的檢索取得至多一千筆的相關資料 4. 左方的 How do I?提供一般的使用說明

## ③ Links

提供 LexisNexis® Wiki 的連結功能,提供 LexisNexis®的 wiki 資 料有助了解 LN 的資料內 容及相關資訊。

| LexisNex                                                                                                    | is*                                         |                                                                                                    | Go Search                                                                                                    |
|----------------------------------------------------------------------------------------------------|---------------------------------------------|----------------------------------------------------------------------------------------------------|----------------------------------------------------------------------------------------------------|
| avigation<br>Main Page<br>Product Pages<br>Research Help<br>Community portal<br>Recent changes<br>Random page<br>Help<br>olbox | Titice discussion    view source    history | Welcome to the LexisNexis Wiki for Higher Educa<br>152 articles in our wiki so far<br>Product Pages Research Help Article Index Contributor Guide Co<br>Mission Statement                                                                                                    | ation<br>Intact Us<br>Tip Of The Week                                                                                                    |
| What links here<br>Retailed changes<br>Upload file<br>Special pages<br>Printable version<br>Permanent link                     | Outick Links <ul></ul>                      | The purpose of this site is to facilitate Academic research in the social<br>sciences using primary sources, news, government information, statistics,<br>business, and legal sources. The wiki is accessible to all, but can only be<br>edited by registered and approved contributors. To contribute to the wikk,<br>please create an account using your institutional e-mail address only.<br>Accounts attached to utiside e-mail addresses will be deleted.<br>By clicking the first button above, you will be taken to LexistNexis product<br>pages. In these articles you will find an overview of the products, frequently<br>asked questions, related links, and user guides when available. The 'Research<br>holp' button above will take you to a page filled with research topics. From hree,<br>you can click on a topic you need help researching and see a list of articles<br>about that topic. Hoy use ar ergistered user and would like to add a topic that<br>hasn't been mentioned yet, please view our Contributor Guidelines to help you<br>create something new. Another gotion is to click the 'Article Index' link above<br>and look at the various subjects currently available in our wiki.<br>the Wikipedia article <i>Q</i> . The Editing FAQ <i>G</i> is also very useful. Use the "Go",<br>ennu al left to explore the articles posted on the wiki or create a page yourseff. | Newstex Video on Dennard source brings Video to<br>LexisNexis Academic()<br>FindNexis<br>FindNexis<br>Control of the source of the source of |
|                                                                                                    | Click h                                     | ere 🕼 for video tutorials on how to post.                                                                                                    | most out of blogs. If you are looking for editorial                                                                                                    |

## ■ (3)來源檢索

有兩種檢索方式:

I. Browse Sources: (1)當使用者不確定欲瀏覽檢索的資源為何,可使用瀏覽方式檢索資料來源。在 Academic 中第一個先選取 Publications type、News & Business Topics、Industry、Area of Law。(2)可以再經過國家或者主題等等來進一步篩選資料來源。

| LexisNex           | is® Aca                                            | demic                 |                   |                                      | Start            | Page   Sign Out   Contact Us   Help |
|--------------------|----------------------------------------------------|-----------------------|-------------------|--------------------------------------|------------------|-------------------------------------|
| Search Source      | es                                                 |                       |                   |                                      |                  |                                     |
| Browse Sources     | Find Source                                        | 5                     |                   |                                      |                  |                                     |
| Browse Sour        | ces                                                |                       |                   |                                      | Help             | Find a Source                       |
| 1. By (a) Publica  | ation Type 🏾 🖉                                     | ) News & Business To  | pics 🍘 Industry 🍘 | Area of Law                          |                  |                                     |
| 2. Filter by:      | Country                                            | All Countries         | -                 |                                      |                  | More Options                        |
|                    | Topics                                             | All Topics            | •                 |                                      |                  |                                     |
|                    |                                                    |                       |                   |                                      |                  |                                     |
|                    |                                                    |                       |                   | Name Selected Sources                | as a favorite 00 | Selected View OK - Continue         |
| Trail: Publication | on Type                                            |                       |                   |                                      |                  |                                     |
| 3. 🔸 Select a      | category to v                                      | view sources          |                   | Selected Se                          | ources           | -                                   |
| 🦳 Administ         | rative Mate                                        | erials & Regulation   | s                 | 🗀 Boards, Panels & Tribunals         |                  | Unpin tray from page 🗶              |
| Cases              |                                                    |                       |                   | Citators & Digests                   |                  |                                     |
| Compani            | Companies & Organizations Constitutions Remove all |                       |                   |                                      |                  |                                     |
| Country            | & Region Re                                        | eports                |                   | Court Materials & Jury Instructions  |                  | 57 - C                              |
| Dictional          | ries                                               |                       |                   | Industries & Markets                 |                  |                                     |
|                    | ual Propert                                        | y Records             |                   | Law Directories                      |                  | E                                   |
| Law Revi           | iews & Jour                                        | nals                  |                   | Legal News                           |                  |                                     |
| Legislati          | on, Statutes                                       | s & Codes             |                   | News                                 |                  |                                     |
| People             |                                                    |                       |                   | Professional & Educational Materials |                  |                                     |
| Public Re          | ecords                                             |                       |                   | Reference                            |                  |                                     |
| Scientific         | c Materials                                        | - I Makandal          |                   | Treaties & International Agreements  |                  |                                     |
|                    | s & Analytic                                       | cal Platerial         |                   |                                      |                  |                                     |
| Key                |                                                    | 10 2000 D             |                   |                                      |                  |                                     |
| Click icon         | or link to see                                     | the folder's sources. |                   |                                      |                  |                                     |
|                    |                                                    |                       |                   |                                      |                  |                                     |

II. Find Sources:尋找資源的方式,提供給使用者從如下圖的關鍵字輸入,再依照 Publication Type,Topics(News & Business Topics、Industry、Legal)與更多選擇諸如:特定低區、出版語 系、更新頻率。

| LexisNexi                                        | s° Academic                                                                                                    |                                                                                                    |                                                                                                    | Start Page   Sign Out   Contact Us   Help |
|--------------------------------------------------|----------------------------------------------------------------------------------------------------|----------------------------------------------------------------------------------------------------|----------------------------------------------------------------------------------------------------|-------------------------------------------|
| Search Sources                                   | End Sources                                                                                                    |                                                                                                    |                                                                                                    |                                           |
| Find Sources                                     |                                                                                                    |                                                                                                    |                                                                                                    | Help                                      |
| 1. By 🔘 Keywor                                   | rd 💿 Alphabet                                                                                                    |                                                                                                    |                                                                                                    |                                           |
| 2. Enter keywo<br>Keyword<br>Publication<br>Type | e.g., "New York Times" or Times New          Image: Weak of the second second | York                                                                                                    |                                                                                                    | Find Sources                              |
| Topics                                           | News & Business Topics         Image: All Topics         Image: General News Sources         Image: Business & Management         Image: Company Information         Image: Crime & Justice         More Options         Regions of Coverage Publication Language                                                                                                    | Industry  All Topics General Industry Sources Accounting & Tax Agriculture & Forestry Automotive  e: All Countries es: All Languages | Legal          Image: All Topics       Image: All Topics         Image: General Legal Sources       Image: All Topics         Image: Accounting Law       Image: All Topics         Image: Administrative Law       Image: Administrative Procedure & Image: Administrative Procedure & Image: Administrative Procedure |                                           |

#### 或者藉由字母順序來搜尋:

| LexisNexis <sup>®</sup> Academic                           |                                                               | Start I                        | Page   Sign Out   Contact Us   Help |
|------------------------------------------------------------|---------------------------------------------------------------|--------------------------------|-------------------------------------|
| Search Sources                                             |                                                               |                                |                                     |
| Browse Sources Find Sources                                |                                                               |                                |                                     |
|                                                            |                                                               |                                |                                     |
| Find Sources                                               |                                                               | Help                           | Find a Source                       |
| 1. By 🔘 Keyword 💿 Alphabet                                 |                                                               |                                | Go                                  |
| 2. Choose: 0-9 A B C D E F G H I J K L M N O P Q R S       | <u> Ξ Ι Ψ Ψ Χ Υ Ζ</u>                                         |                                | More Options                        |
| 3. Filter by: Country All Countries                        |                                                               |                                |                                     |
|                                                            | Name Selected Sources                                         | ✓ Save as a favorite <b>00</b> | Selected View OK - Continue         |
| 4. ↓ Select sources below to search                        |                                                               |                                |                                     |
| ☑ 1-100 of 78                                              | 1 "A" Sources 🖻                                               | Selected Sources               |                                     |
| Go to Page Starting with Source: A&D W                     | Vatch 🗸                                                       |                                | Unpin tray from page 🗶              |
| 🔲 🔓 A&D Watch                                              | Accord général sur les tarifs douaniers et le commerce Browse | Remove all                     |                                     |
| AAP Newsfeed                                               | Accord sur le commerce intérieur du Canada Browse             |                                |                                     |
| AAP Newsfeed - Australian Associated Press - Most Recent 2 | Accountancy Age (UK)                                          |                                |                                     |
| AAP Newsfeed - Financial Stories                           | Accountant's Liability Browse                                 |                                |                                     |
| AAP Newsfeed - Sports Stories                              | Countants' Handbook Browse                                    |                                |                                     |
| Aar Bote (Germany)                                         | 🔲 🔓 Accounting Department Management                          |                                |                                     |
| ABA Administrative Law Review                              | 🔲 🔓 Accounting Office Management & Administration Report      |                                |                                     |
| 🔤 🔓 ABA Banking Journal                                    | Counting Series Releases                                      |                                |                                     |
| ABA Criminal Justice                                       | Counting Technology                                           |                                |                                     |
| ABA Entertainment and Sports Lawyer                        | Counting Today                                                |                                |                                     |
| ABA Family Advocate                                        | CN Newswire                                                   |                                |                                     |
| ABA Family Law Quarterly                                   | Acteurs Publics                                               |                                |                                     |
| ABA Journal                                                | 🔤 🔓 Actu Labo                                                 |                                |                                     |

#### 使用者可以把搜尋資源前方進行勾選,該筆資源會出現在右側的 Selected Sources 中,如下圖:

| LexisNexis <sup>®</sup> Academic                                               |                                                                                          | Start P                          | age   Sign Out   Contact Us   Hel |
|--------------------------------------------------------------------------------|------------------------------------------------------------------------------------------|----------------------------------|-----------------------------------|
| Search Sources                                                                 |                                                                                          |                                  |                                   |
| Browse Sources Find Sources                                                    |                                                                                          |                                  |                                   |
|                                                                                |                                                                                          |                                  |                                   |
| Find Sources                                                                   |                                                                                          | Help                             | Find a Source                     |
| 1. By 🔘 Keyword 🛛 💿 Alphabet                                                   |                                                                                          |                                  | Go                                |
| 2. Choose: 0-9 A B C D E F G H I J K L M N O P O R S                           | τυνωχγΖ                                                                                  |                                  | More Options                      |
|                                                                                |                                                                                          |                                  |                                   |
| 3. Filter by: Country United States   All Regions                              | <b>v</b>                                                                                 |                                  |                                   |
|                                                                                | Name Selected Sources                                                                    | 🛛 Save as a favorite 18 🍃        | Selected View OK - Continue       |
| <ol> <li>Select sources below to search</li> </ol>                             |                                                                                          |                                  |                                   |
| <b>201-300 of 55</b>                                                           | 0 "C" Sources 🖻                                                                          | Selected Sources                 |                                   |
| Go to Page Starting with Source: The Ch                                        | ristian Science Monitor - Market and Indu: 👻                                             |                                  | Unpin tray from page 👗            |
|                                                                                |                                                                                          | <b>A</b>                         |                                   |
| The Christian Science Monitor - Market and Industry Stories                    | CNN Financial Network - Entertainment Stories                                            | CNN - Market and Industry Store  | ories   Remove                    |
| The Christian Science Monitor - Most Recent 2 Weeks     The Character of Weeks | CNN Financial Network - Market and Industry Stories     CNN Financial Network Tennemiste | CNN - Most Pacent 2 Weeks        | emove                             |
| The Chronicle of Higher Education                                              | CNN International                                                                        | CHIN - MOSt Recent 2 Weeks       | Centove                           |
| Chronological Full Text Patent Files 1971 - 1979                               |                                                                                          | CNN Financial Network - Comp     | any Stories Remove                |
| Chronological Full Text Patent Files 1980 - 1989                               | CNN Transcripts - Most Pecent 2 Weeks                                                    |                                  |                                   |
| Chronological Full Text Patent Files 1990 - Current                            | CNN.com                                                                                  | GNN Financial All Remove         |                                   |
| Chronological Patent Files - Full Text, Newer (1971 - Current)                 |                                                                                          |                                  |                                   |
| Chronological Patent Files - Full Text, Older (1790 - 1970)                    | 💌 🐨                                                                                      | 🗿 CNN Financial All - Most Recen | t 2 Weeks Remove                  |
| Chronological Patent Files - Full Text, X Patents (1790 - 1835)                | CNNMoney.com - Most Recent 2 Weeks                                                       | 75                               |                                   |
| CIO Central.com                                                                | CO - Colorado Administrative Code Archive, 2006                                          | GNN en Espanol Remove            |                                   |
| CIO Insight                                                                    | CO - Colorado Administrative Code Archive, 2007                                          | N                                |                                   |
| CIO Insight.com                                                                | 🔲 🔓 CO - Colorado Administrative Code Archive, 2008                                      | O CNN - Entertainment Stories    | Remove                            |

| Search terms | Terms and Connectors                                                                                                    |
|--------------|----------------------------------------------------------------------------------------------------|
|              | search                                                                                                    |
|              | +                                                                                                    |
|              | Use connectors to show relationship of terms, e.g.,<br>cat OR feline, john W/2 smith<br>Tips for using search connectors                                                                                                  |
|              | Add keywords (Index Terms) to your search                                                                                                    |
| Sources      | +*CNN Financial Network - Entertainment Stories;C 🔹 💿                                                                                                    |
|              |                                                                                                    |
|              | More sources                                                                                                    |
|              | More sources  Hide combined sources                                                                                                    |
|              | More sources Hide combined sources This combined source contains:                                                                                                    |
|              | More sources           Hide combined sources           This combined source contains:           CNN           CNN - Entertainment Stories           CNN - Market and Industry Stories                                     |
|              | More sources           Hide combined sources           This combined source contains:           CNN           CNN - Entertainment Stories           CNN - Market and Industry Stories           *           *           * |

## 點選 Ok→ Continued。回到主搜尋頁面可以看到在 Sources 已經有把我們剛剛選取的資源加入。

## 2.瀏覽選項、連接符、萬用字元和停字

#### (1) 瀏覽選項

儘量使用產品提供的工具(左上方和左側的瀏覽選項、編輯檢索命令等)。減少使用您瀏覽器的 "上一頁"鍵,它可能會使您返回到之前頁面的中間部分從而給檢索帶來困難,而我們產品中的友善 介面則會使您的檢索更加方便。

#### (2) Connector (連接符)

用於實現布林邏輯,只作爲連接符存在,不會被作爲關鍵字檢索。

| Connector | 示例                                          | 釋義                        |
|-----------|---------------------------------------------|---------------------------|
| OR        | doctor <b>or</b> physician                  | 只要有一個關鍵字存在於文獻中·該文獻即       |
|           | regulate <b>or</b> deregulate               | 會被作爲結果返回。檢索中常常用它連接同       |
|           | ATM or automated teller machine             | 義詞、反義詞和縮寫。                |
| W/N       | George <b>w/3</b> Bush                      | 關鍵字出現在同一篇文獻 · 且滿足相隔 N 個   |
|           | Victim <b>w/5</b> rights                    | 單詞以內,但不限定其先後順序            |
| AND       | Affirmative action and California           | 關鍵字出現在同一篇文獻中              |
| W/S       | sanction <b>w/s</b> frivolous               | 關鍵字出現在同一個句子中              |
| W/P       | rule <b>w/p</b> sanction                    | 關鍵字出現在同一個段落中              |
| PRE/N     | cable <b>pre/2</b> television or tv or t.v. | 關鍵字出現在同一篇文獻時・相隔的字數在       |
|           | (將找到 cable television 而非                    | N 個以內·第一個單詞在第二個詞前面        |
| _         | television cables 的文獻。)                     |                           |
| NOT W/N   | Rico not w/5 Puerto                         | 關鍵字出現在同一篇文檔·相隔的字數在 N      |
|           |                                             | 個以上,但不限定其先後順序             |
| NOT W/S   | market <b>not w/s</b> share                 | 關鍵字在同一篇文獻但不在同一個句子中        |
| NOT W/P   | cable <b>not w/p</b> tv                     | 關鍵字在同一篇文獻但不在同一個段落中        |
|           |                                             |                           |
| AND NOT   | Jordan w/10 Syria and not Michael           | 從結果列表中排除一些特殊單詞。           |
|           | w/3 Jordan (將找到詞距在十個字以內                     | 使用 AND NOT 連接符時 · 請將它放在檢索 |
|           | 的 Jordan 和 Syria · 以及 Michael 和             | 命令的最後 · 否則會將跟在它後面的所有單     |
|           | Jordan 詞距大於三的文獻)                            | 詞都排除掉,而這可能不是您想要的結果。       |
| ATLEAST N | arleast5 (budget)                           | 限定一個關鍵字在一篇文章中出現的最少次       |
|           |                                             | 數。幫助您檢索關於一個主題的更有深度的       |
|           |                                             | 文獻。                       |
|           |                                             |                           |

#### 表1 Connector 列表

N可以在1-255之間任意調整

10

|                                            | 提示                               |                         |                |
|--------------------------------------------|----------------------------------|-------------------------|----------------|
| ◆ 這些連接符之間是有一定優先                            | 順序的·順序如下:                        |                         |                |
| 1 · OR 2 · W/N                             | 3 · PRE/N                        | 4 · NOT W/N             | <b>5</b> · W/S |
| 6 · NOT W/S 7 · W/P                        | 8 · NOT W/P                      | 9 · AND                 | 10 · AND NOT   |
| ◆ 您可以加入括弧來限定您的檢                            | 索命令 <sup>,</sup> 比如:             |                         |                |
| ( χ ) drug <b>w/5</b> kingpin <b>or</b> dr | rug <b>w/5</b> dealer <b>and</b> | death penalty           |                |
| (√) drug <b>w/5</b> kingpin) <b>or</b>     | ( drug <b>w/5</b> dealer         | ) <b>and</b> death pena | lty            |
| 輸入前一個檢索命令後系統會                              | 返回您的語法不成了                        | z;後一個您加上捂               | 弧·表達您的本意。      |
|                                            |                                  |                         |                |

## (3) Wildcards or Universal Characters (萬用字元)

如果您在檢索時遇到模糊或者不確定之處,可以用通用配符做替代位。 "\*" 和 "!" 的用途見 下表:

| 表 2 | 萬用字テ | ī表 |
|-----|------|----|
|     |      |    |

| 星號(*) | 輸入 wom*n                             | 代替一個字母,可在一個詞中出現多次,可 |
|-------|--------------------------------------|---------------------|
|       | 找到 women 和 woman。                    | 以在首位外的任何地方出現。       |
| 驚歎號   | 輸入 negligen!找到 negligent,ngeligently | 用在一個單詞的末尾·用來替代一個或者更 |
| (!)   | 和 negligence。                        | 多的字母。               |

提示 最有效的關鍵字是那些截取項唯一的詞。例如,如果您想得到 fired, firing 或者 fires, 於是輸入了 "fir!" ,但是事實上,搜尋的結果中還包含有 first、firm 等等。

## (4) Noise Words (停字)

這些字元 LexisNexis<sup>®</sup>是檢索不到的。當您想檢索的關鍵字包含這些字元的時候,用空格替代。 比如您想檢索 "black and white",輸入 "black white"即可。由於停字非常多,我們無法提供一個完整的停字列表,下面是其中最常見的一部分:

|        | the      | of           | my                 | There  | are    | or*           |
|--------|----------|--------------|--------------------|--------|--------|---------------|
|        | and*     | his          | when               | is     | SO     | It            |
| *And 和 | or 之所以無法 | 被 LexisNexis | <sup>®</sup> 識別是因爲 | 它們在檢索中 | 總是被作爲( | connector 使用。 |

## 3.分類檢索

## (1) News (新聞資訊)

Source (資訊源)

LexisNexis<sup>®</sup> Academic 的新聞資訊來源於報紙、雜誌和期刊、非英語類資料、電視臺和廣播電 臺的文字新聞稿、校園新聞、通訊社服務和政策性文件集,這些資源被按照 Category(類別)和 Source (來源)兩個標準做二級分類,下面是 LexisNexis<sup>®</sup> Academic 的資訊源簡介:

| 類別    | Source     | 描述                                     |
|-------|------------|----------------------------------------|
|       | 主要報紙       | 包括紐約時報和華盛頓郵報在內的全美國和全世界最主要的<br>50 餘家報紙  |
| 一般性新聞 | 雜誌和期刊      | 包括一般類和特殊領域的 300 餘家雜誌和期刊                |
|       | 時事通訊       | 650 餘份時事通訊·涵蓋法律、商業和政府等領域               |
|       | 摘要         | 選自 200 餘份新聞、商業和金融類出版物的摘要               |
|       | 政策性文集      | 400 多種對時事發表深入見解的政策性文集                  |
|       | 時代出版集團     | 時代出版集團近兩年期刊(包括《財富》和《時代雜誌》)             |
|       | 關於種族新聞報刊   | 60 餘份收集與種族類新聞有關的報刊                     |
| 今日新聞  | 今日新聞資源     | 提供來自 70 餘份當日日報的英語新聞                    |
| 美國新聞  | 來源於 55 個地區 | 來自美國本土的新聞資源·包括4個地區和50個州                |
|       | 北美洲和南美洲    | 60%以上來自於加拿大及中南美洲或其他地區關於該地域內<br>事件的報道   |
|       | 歐洲         | 60%以上來自於歐洲或其他地區關於歐洲事件的報道               |
| 世界新聞  | 亞太地區       | 60%以上來自于亞洲及太平洋沿岸地區或其他地區關於該地<br>域內事件的報道 |
|       | 中東和非洲      | 60%以上來自於中東和非洲或其他地區關於該地域內事件的<br>報道      |
| 通訊社   | 通訊社消息      | 包括美聯社在內的通訊社消息、每日即時更新                   |
| 文字新聞稿 | 15 個分類來源   | 電視臺和廣播電臺的文字新聞稿・包括全國公共廣播電視              |

表 3 新聞資訊來源列表

|       |       | (NPR)、ABC 新聞、CBS 新聞以及 CNN 等。                                        |
|-------|-------|---------------------------------------------------------------------|
| 藝術和體育 | 3 個分類 | 選自各種出版物的有關書籍、電視、音樂、娛樂和體育                                            |
| 非英語類  | 6 個語種 | 一些西班牙語、法語、德語、義大利語、荷蘭語和葡萄牙語<br>的報紙和雜誌                                |
| 商業類   | 4 個類別 | 金融、工業、Mergers & Acquisitions 和來自 Knight Ridder<br>/Tribune Co.的全文文獻 |
| 法律新聞  | 法律新聞  | 300 餘份法律報紙、雜誌和時事通訊                                                  |
| 大學新聞  | 2 個類別 | 400種餘種美國大學刊物和提供校園新聞的周刊                                              |
| 醫學新聞  | 醫學和健康 | 130 餘種醫學刊物                                                          |

以下將由實際的例子來幫助使用者如何尋找新聞類別下的資料:

如何找到特定的資料?例如在特定刊物某年某月的內容

New York Times 在 2006 年 9 月 25 日的內容提到 Newsweek 與 Kaplan 結盟提供線上 MBA 課程

- (1) 先選好" Terms and Connectors"
- (2) 輸入 Newsweek 在第一個" Enter Search Terms" 欄位
- (3) 選擇" Anywhere in the document"
- (4) 輸入 Kaplan 在下一個"Enter Search Terms"欄位
- (5) 選擇" Anywhere in the document"
- (6) 輸入 Online M.B.A 再下一個"Enter Search Terms"欄位
- (7) 選擇" Anywhere in the document"
- (8) 從" Select Sources" 找到 The New York Times"
- (9) 點選 Search

| LexisNexis® Acade                                                    | emic               |                                                  | Start Page   Sign Out | Contact Us Hel |
|----------------------------------------------------------------------|--------------------|--------------------------------------------------|-----------------------|----------------|
| Search Sources                                                       |                    |                                                  |                       |                |
| General News Legal Business                                          | People             |                                                  |                       |                |
| Nows                                                                 |                    |                                                  |                       | Help           |
| news                                                                 |                    |                                                  |                       | Theip          |
| How do I?                                                            | Terms & Condit     | ions - Use of this service is subject to Terms 8 | k Conditions          |                |
| Find a specific news story?                                          | Search terms       | Terms and Connectors                             | guage                 |                |
| Find out if a publication is<br>included in LexisNexis®<br>Academic? |                    | Newsweek                                         |                       | Search         |
| Narrow my search to retrieve                                         |                    | Anywhere in the document -                       | And                   | •              |
| View additional News search                                          |                    | Kaplan                                           |                       |                |
| form topics?                                                         |                    | Anywhere in the document -                       | And                   | •              |
| View tutorials                                                       |                    | Online M.B.A                                     |                       |                |
|                                                                      |                    | Anywhere in the document -                       | More                  |                |
|                                                                      | Add index<br>terms | * Show                                           |                       |                |
|                                                                      | Sources            | US Newspapers and Wires                          | •                     |                |
|                                                                      |                    | New York Sun                                     |                       |                |
|                                                                      |                    | The New York Times                               | (20)                  |                |
|                                                                      |                    | Materials                                        | (=)                   |                |
|                                                                      |                    | The New York Times - Government                  | Ŧ                     |                |
|                                                                      | Specify date       | All available dates 👻                            |                       |                |
|                                                                      |                    |                                                  |                       | Clear form     |

下圖為檢索結果,這是以全文附帶索引的方式來呈現,當只有尋找特定某篇文章是會直接出現 該篇文章全文附帶索引的方式。使用者可以從左上方得 Show 旁的下拉式選單選擇欲呈現的瀏覽頁 面。

| LexisNexis® Aca                                                                          | idemic                                                                                                    | Start Page   Sign Out   Contact Us   Help                                                                            |
|------------------------------------------------------------------------------------------|----------------------------------------------------------------------------------------------------|----------------------------------------------------------------------------------------------------|
| 🗿 News - The New York Time                                                               | as > (Newsweek) (1) > Document (1/1)                                                                                                    |                                                                                                    |
| Search Sources                                                                           |                                                                                                    | Help Results                                                                                                    |
| Show Full with Indexing 👻                                                                |                                                                                                    | Search within results Go                                                                                             |
|                                                                                          | 🛛 1 of 1 🔯                                                                                                    | Next Steps Edit Search 🕞 Go                                                                                          |
| Newsweek to Team Up                                                                      | With Kaplan to Ot                                                                                                    |                                                                                                    |
|                                                                                          | September 25, 2006 Monday<br>Late Edition - Final                                                                                                    | ·                                                                                                    |
| Newsweek to T                                                                            | eam Up With <mark>Kaplan</mark> to Offer <mark>Onli</mark>                                                                                                    | ne M.B.A. ₌                                                                                                    |
| BYLINE: BY KATHARINE Q.                                                                  | SEELYE                                                                                                    |                                                                                                    |
| SECTION: Section C; Colu                                                                 | mn 4; Business/Financial Desk; MEDIA TALK; Pg. 6                                                                                                    |                                                                                                    |
| LENGTH: 314 words                                                                        |                                                                                                    |                                                                                                    |
| Read <b>Newsweek</b> and get <sup>,</sup>                                                | your M.B.A.                                                                                                    |                                                                                                    |
| Well, maybe it's not quite t<br>an online business degree<br>believed this was the first | that simple. But <b>Newsweek</b> is joining up with <b>Kaplan</b> I<br>called <b>Kaplan</b> University V <b>/Newsweek</b> M.B.A. Executi<br>time a national media outlet had joined with an online o | nc., The education service provider, to offer<br>ves at both <b>Newsweek and Kaplan</b> said they<br>legree program. |
| But why pick <b>Newsweek,</b><br>publications better known                               | a general-interest magazine, to teach students about I<br>for their business coverage?                                                                                                    | business when there are plenty of other                                                                              |
| The answer, as anyone wit<br>Company.                                                    | th an M.B.A. knows, is synergy: both Newsweek and F                                                                                                    | Caplan are owned by the Washington Post                                                                              |
| "It's true that business is r                                                            | not the first thing people think of when they think of No                                                                                                    | ewsweek." said Richard M. Smith. the                                                                                 |

另外在每個檢索結果使用者皆可以利用右側的工具列(紅色框框處),進行列印、email、儲存、 匯入到書目管理軟體。其中 LexisNexis<sup>®</sup>特地為了使用者的需求設計了不同的儲存方式,當選取 Download Document 選項時,有多種儲存方式可以選擇,像是:Word(DOC)、HTML、Generic、 Text、PDF 等型式。也可選擇文件存放時是要全文與否。

#### ■ 閱讀檢索結果

LexisNexis<sup>®</sup> Academic 提供五種內建顯示方式: List (文獻列表)、Expanded List(擴展列表)、Full Document(全文)、Full with Indexing(全文兼具索引)、KWIC<sup>™</sup>。另外還有使用者自訂方式。

接下來以另外一個例子來解說,這例子是想找過去一個月來 Starbucks coffee 出現在標題或者首段,但這樣的結果可能會很多,我們將利用 Barnes & Nobles 來做限定進一步篩選我們要的資料。 並且可找到 Starbucks 與 Barnes & Nobles 的相關度較高之文章。

| Tarra 8 Car                                       | data and the stable            |            |                |                                  |                 |                                                                                  |                            | 如左圖兒                             | <b>七</b> 輸人設訂欲        |
|---------------------------------------------------|--------------------------------|------------|----------------|----------------------------------|-----------------|----------------------------------------------------------------------------------|----------------------------|----------------------------------|-----------------------|
| Terms & Con                                       | Iditions - Use of this s       | service    | is subje       | Set to Terms & C                 | onalti          | ons                                                                              |                            | 檢索的個                             | 条件,可得到                |
| Search term                                       | ms                             | onnecto    | rs 🤅           | ) Natural Langu                  | age             |                                                                                  |                            |                                  | ·                     |
|                                                   | Starbucks Coffee               |            |                |                                  |                 | S                                                                                | earch                      | 下方的約                             | ま果。                   |
|                                                   | Anywhere in the                | docume     | nt             | •                                | And             |                                                                                  |                            |                                  |                       |
|                                                   |                                |            |                |                                  |                 |                                                                                  |                            |                                  |                       |
|                                                   |                                |            |                |                                  |                 |                                                                                  |                            |                                  |                       |
|                                                   | Anywhere in the                | docume     | ent            |                                  | And             | <b>-</b>                                                                         |                            |                                  |                       |
|                                                   |                                |            |                |                                  |                 |                                                                                  |                            |                                  |                       |
|                                                   | Anywhere in the                | docume     | ent            | •                                | Nore            |                                                                                  |                            |                                  |                       |
| Search with                                       | (Barnes & Noble)               |            |                | 1                                | h               |                                                                                  |                            |                                  |                       |
| results - Tern                                    | ns                             |            |                | -                                | -               |                                                                                  |                            |                                  |                       |
| Add inde                                          | ex                             |            |                |                                  |                 |                                                                                  |                            |                                  |                       |
| Source                                            | es News, All (English          | h, Full T  | ext)           |                                  | -               |                                                                                  |                            |                                  |                       |
|                                                   | Vews                           |            |                |                                  | 6               |                                                                                  |                            |                                  |                       |
|                                                   |                                |            |                |                                  |                 |                                                                                  |                            |                                  |                       |
|                                                   |                                |            |                |                                  |                 |                                                                                  |                            |                                  |                       |
|                                                   |                                |            |                |                                  |                 |                                                                                  |                            |                                  |                       |
| Specify da                                        | te Previous month              | •          | Feb 1(         | 0 2009 To Mar                    | 10 20           | 09                                                                               |                            |                                  |                       |
| LovicNic                                          | vice Acadon                    | aia        |                |                                  |                 |                                                                                  |                            | Start Page   Sign                | Out Contact Us Help   |
| Lexisine                                          | XIS" ACAUEII                   | IIC        |                |                                  |                 |                                                                                  |                            |                                  |                       |
| News - New                                        | s > (Starbucks Coffe           | ee ) (32   | 5)             |                                  |                 |                                                                                  |                            |                                  |                       |
| Search Sou                                        | rces                           |            |                |                                  |                 |                                                                                  |                            |                                  | Help Results          |
|                                                   | Hide                           | Show       | List           | Ŧ                                |                 | Sear                                                                             | ch within re               | sults                            | Go                    |
| Result Group:                                     | 5                              | Sort       | Publica        | ation Date 🔫                     |                 |                                                                                  |                            |                                  | Edit Search 🔫 Go      |
| 2+ ht                                             |                                | Viev       | / Tagg         | eď                               | 蓟               | 俞入 Barnes & Noble 可                                                              | 得到下去                       | 方結果                              |                       |
| View Multiple                                     | e Groups > ^                   |            | Res            | ults                             |                 |                                                                                  |                            | 5 MAPIN                          |                       |
| All Results (32                                   | :5)                            | 1.         | AMO            | C ENTERTAINM                     | 16              |                                                                                  |                            |                                  |                       |
| Sources by                                        | Category                       |            | Ent            | ertainment Bus                   | siness          | s Newsweekiy, March 15, 2009, EXPAr                                              | NUED REPO                  | книча; ма. оз                    | , 471 words           |
| Newspape     Newspape                             | ers (102)                      | 2.         | AMO            | C ENTERTAINM                     | IENT            | INC.; AMC Entertainment Inc. Announ                                              | ices Leadei                | rship Change                     |                       |
| Industry                                          | Trade Press (81)               |            | Ent            | ertainment & T                   | Frave           | l, March 14, 2009, EXPANDED REPORT                                               | ING; Pg. 1                 | 06, 467 words                    |                       |
| Scientific                                        | Materials (61)                 | 3.         | AMO            | C ENTERTAINM                     | IENT            | INC.; AMC Entertainment Inc. Announ                                              | ces Leader                 | rship Change                     | 4-                    |
| Web-base     Newswire                             | ed Publications (46            |            | Enu            | artainment Ne                    | wswe            | ekiy, March 13, 2009, EXPANDED REP                                               | UKTING; P                  | y. /1, 40/ WO                    | us                    |
| Blogs (18                                         | )                              | <b>4</b> . | Cer            | es holds its bri<br>Washington [ | iefing<br>)avbo | ) breakfast on key climate/clean energ<br>bok, March 12, 2009, 7:30 a.m., Willar | ly policy go<br>d Intercon | als for 2009.<br>tinental Hotel, | 1401                  |
| <ul> <li>Aggregate</li> </ul>                     | e News Sources (7              |            | Pen            | nsylvania Aver                   | nue N           | W, Crystal Ballroom, Washington, D.C                                             |                            |                                  |                       |
| <ul> <li>Magazine:</li> <li>Mews Train</li> </ul> | s & Journals (7)               | 5.         | Wor            | rld Champion P                   | astry           | Chef Laurent Branlard Opens First Re                                             | staurant; I                | LB Bistro & Pat                  | isserie opens         |
| E Legislativ                                      | e Histories (2)                |            | alor<br>pp r   | ng with Link@S<br>Nowewire Mar   | Shera<br>Iob 0  | ton Cafe at Sheraton Chicago Hotel &<br>2000 Monday 2:22 PM CMT 912 wor          | Towers                     |                                  |                       |
| 🖭 Bills & Bill                                    | Tracking (1)                   | _          | 100 at         | terrorine, mer                   |                 |                                                                                  | 45                         |                                  |                       |
| E Country 8                                       | & Region Reports (             | 6.         | Buff           | reme makeove<br>falo News (Nev   | er dre<br>w Yor | athes new life into church<br>'k), March 8, 2009 Sunday, NIAGARA V               | WEEK; Relig                | jion News / Op                   | en Arms               |
| Egal New     Statistics                           | (1)                            |            | Con            | munity Church                    | h; Pg           | NC3, 1025 words, By Bill Michelmore                                              | - NEWS N                   | AGARA BUREA                      | U                     |
| Publication Na                                    | ame                            | 7.         | STA            | RBUCKS COFF                      | EE C            | OMPANY; Starbucks VIA Ready Brew:                                                | a Breakthr                 | ough in Instan                   | t Coffee              |
| B Subj                                            | isNovis® Aca                   | dom        | nic            |                                  |                 |                                                                                  |                            | Start Page Sig                   | n Out Contact Us Help |
|                                                   | ISINCAIS /ICa                  | uen        | iic            |                                  |                 |                                                                                  |                            |                                  |                       |
| Nev Si Nev                                        | ws - News > ((Barnes a         | & Noble    | <b>:))</b> (4) |                                  |                 |                                                                                  |                            |                                  |                       |
| Sear                                              | ch Sources                     | Hide       | Chan           | (Vinte                           |                 |                                                                                  | - I - al -                 |                                  | neip Results          |
| Result                                            | t Groups                       |            | Show           | List                             | _               | Se                                                                               | arch within                | results                          | GO                    |
| AULTA                                             |                                |            | Sort           | Publication Date                 |                 | 图 1-4 of 4 图                                                                     |                            | Next Step                        | s Edit Search + Go    |
| Z+ NT                                             |                                |            | View           | Tagged                           |                 |                                                                                  |                            |                                  |                       |
| View                                              | Multiple Groups >              |            |                | Results                          |                 |                                                                                  |                            |                                  | <u>^</u>              |
| E Sou                                             | suits (4)<br>irces by Category |            | 1.             | Barnes & Noble<br>Debuts on Ma   | e to (<br>rch 1 | Open New Store at 3 South Tunnel Road<br>8                                       | , Asheville,               | North Carolina                   | New Bookstore         |
| ± N                                               | lewspapers (2)                 |            |                | Business Wire,                   | , Marc          | ch 4, 2009 Wednesday 1:30 PM GMT, 83                                             | 87 words                   |                                  |                       |
| E Publi                                           | ewswires & Press Relea         | ises (2    | 2.             | Barnes & Nobl                    | e to C          | Open New Store at 4414 Southwest Coll                                            | ege Road, (                | Ocala, Florida;                  | New Bookstore         |
| 🗄 Subj                                            | ect                            |            |                | Business Wire                    | , Marc          | o<br>ch 3, 2009 Tuesday 1:30 PM GMT, 785 v                                       | words                      |                                  |                       |
| 🕑 Indu                                            | stry                           |            | 13             | Use your crea                    | tivity          | to go on inexpensive, fun dates                                                  |                            |                                  |                       |
| E Geor                                            | pany<br>graphy                 |            |                | The Monitor (                    | McAlle          | en, Texas), February 16, 2009 Monday,                                            | LIFESTYLE,                 | 422 words, By                    | Jeff Herring,         |
| 🗄 Lang                                            | luage                          |            |                | McClatchy-Tri                    | oune            | News Service                                                                     |                            |                                  |                       |
| 🗄 Peop                                            | ble                            |            | ■4.            | SWOCO SCHO<br>The Roanoke        | OLS<br>Times    | (Virginia), February 13, 2009 Friday, SV                                         | NOCO: Pa                   | SC8, 752 word                    | 5                     |
| Help                                              |                                |            |                | . The theorem                    |                 |                                                                                  |                            |                                  | 30.                   |

1. List ( 文獻列表 )

您點選 Search 後,檢索到的結果將以此種形式顯示。

每一個文獻都會包含的部分:出版物名稱、文獻在出版物中的位置,出版日期、文章長度以及它 的日期行、標題行和署名行。您可以選擇將文獻按照時間順序或者相關度進行排列。另外也可以 利用左側的功能來進行瀏覽選擇所需的內容。

| LexisNexis <sup>®</sup> Acaden                                                                                                    | nic        |                                                                                                    |                                                                                                    | Start Page   Sign O                                  | ut   Contact Us   Help  |  |  |
|----------------------------------------------------------------------------------------------------|------------|----------------------------------------------------------------------------------------------------|----------------------------------------------------------------------------------------------------|------------------------------------------------------|-------------------------|--|--|
| News - News > (Starbucks coffeed)                                                                                                    | ee) (326   | )                                                                                                    |                                                                                                    |                                                      |                         |  |  |
| Search Sources                                                                                                    |            |                                                                                                    |                                                                                                    |                                                      | Help Results            |  |  |
| Hide                                                                                                    | Show       | List 👻                                                                                                    | Search                                                                                                    | within results                                       | Go                      |  |  |
| Result Groups                                                                                                    | Sort       | Publication Date 👻                                                                                                    | 🔣 1-25 of 326 🔯                                                                                                    | Next Steps E                                         | dit Search 👻 Go         |  |  |
|                                                                                                    | View       | Tagged                                                                                                    |                                                                                                    |                                                      |                         |  |  |
| View Multiple Groups 🕨 🔺                                                                                                    |            | Results                                                                                                    |                                                                                                    |                                                      | *                       |  |  |
| All Results (326)  Sources by Category  Newspapers (103)                                                                                                    | ₪1.        | AMC ENTERTAINMENT IN<br>Entertainment Business N                                                                                                    | C.; AMC Entertainment Inc. Announce<br>Newsweekly, March 15, 2009, EXPAND                                              | es Leadership Change<br>IED REPORTING; Pg. 65, 4     | 71 words                |  |  |
| <ul> <li>Newspapers (103)</li> <li>Newsletters (101)</li> <li>Industry Trade Press (81)</li> <li>Scientific Materials (61)</li> <li>Web-based Publications (46</li> </ul> | 2.         | AMC ENTERTAINMENT INC.; AMC Entertainment Inc. Announces Leadership Change<br>Entertainment & Travel, March 14, 2009, EXPANDED REPORTING; Pg. 106, 467 words  |                                                                                                    |                                                      |                         |  |  |
|                                                                                                    | <b>3</b> . | AMC ENTERTAINMENT INC.; AMC Entertainment Inc. Announces Leadership Change<br>Entertainment Newsweekly, March 13, 2009, EXPANDED REPORTING; Pg. 71, 467 words |                                                                                                    |                                                      |                         |  |  |
| <ul> <li>Newswires &amp; Press Release:</li> <li>Blogs (18)</li> <li>Aggregate News Sources (7</li> </ul>                                                                 | . □ 4.     | Ceres holds its briefing b<br>The Washington Daybool<br>Pennsylvania Avenue NW                                                                                | reakfast on key climate/clean energy<br>k, March 12, 2009, 7:30 a.m., Willard<br>/, Crystal Ballroom, Washington, D.C. | policy goals for 2009.<br>Intercontinental Hotel, 14 | 401                     |  |  |
| Hagazines & Journals (7)     News Transcripts (5)     Legislative Histories (2)     Rills № Bill Tracking (1)                                                             | ₫5.        | World Champion Pastry C<br>along with Link@Sherato<br>PR Newswire, March 9, 2                                                                                 | Chef Laurent Branlard Opens First Rest<br>n Cafe at Sheraton Chicago Hotel & T<br>009 Monday 3:23 PM GMT, 913 words    | caurant; LB Bistro & Patis:<br>Towers<br>S           | serie opens             |  |  |
| Country & Region Reports (     Eugal News (1)     Statistics (1)                                                                                                    | 6.         | 'Extreme makeover' bread<br>Buffalo News (New York)<br>Community Church; Pg. 1                                                                                | thes new life into church<br>, March 8, 2009 Sunday, NIAGARA WE<br>NC3, 1025 words, By Bill Michelmore -               | EEK; Religion News / Oper<br>NEWS NIAGARA BUREAU     | n Arms                  |  |  |
| <ul> <li>              Publication Name<br/>■ Subject      </li> </ul>                                                                                                    |            | STARBUCKS COFFEE CON<br>Lab Business Week, Marc                                                                                                    | /IPANY; Starbucks VIA Ready Brew: a<br>ch 8, 2009, EXPANDED REP <mark>O</mark> RTING; Pg                               | Breakthrough in Instant (<br>1, 1569, 773 words      | Coffee                  |  |  |
| + Industry<br>+ Company *                                                                                                    | 8.         | STARBUCKS COFFEE COM<br>Pharma Investments, Ver<br>words                                                                                                    | MPANY; Starbucks VIA Ready Brew: a<br>ntures & Law Weekly, March 8, 2009,                                              | Breakthrough in Instant (<br>EXPANDED REPORTING; F   | Coffee<br>Pg. 2523, 782 |  |  |

#### 2. Expanded List(擴展列表)

擴展列表的呈現方式如下方圖示·與 List 的差異主要是多了使用者可以瀏覽片段包含搜尋檢索關 鍵字的內文。

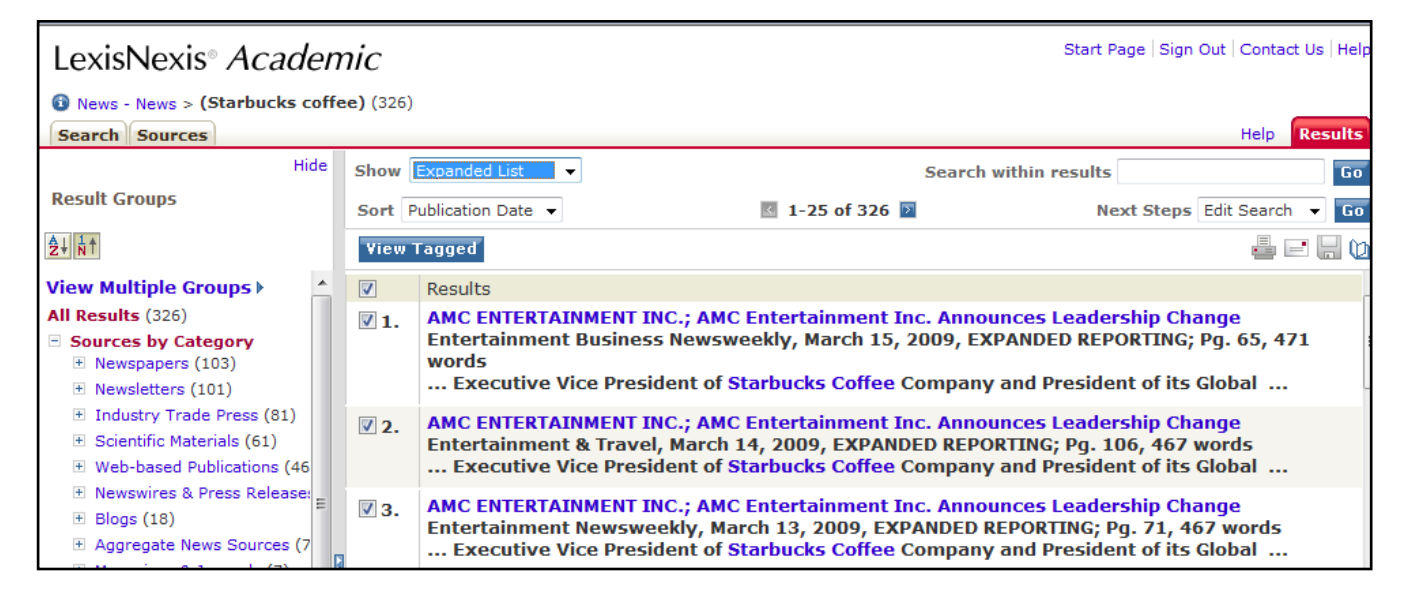

#### 3. Full Document (全文方式)

點選任何一篇文獻的超連結都可以查看這篇文獻的全文。在這種顯示方式下,您所輸入的關鍵字 將會被加粗。您還可以通過"上一篇"和"下一篇"鏈結看到前後兩篇文獻。

| LexisNexis® Academic                                                                                                    | Start Page   Sign Out   Contact Us   Help                                                                                                    |
|----------------------------------------------------------------------------------------------------|----------------------------------------------------------------------------------------------------|
| News - News > (Starbucks coffee) (326) > Document (2/326)     Search Sources                                                                                                    | Help Results                                                                                                    |
| Show Full Document                                                                                                    | Search within results Go                                                                                                    |
| 2 of 32                                                                                                    | Next Steps Edit Search 👻 Go                                                                                                    |
| AMC ENTERTAINMENT INC.; AMC Entertain                                                                                                    | 🚽 🖃 🔛 😡                                                                                                    |
| Entertainment & T                                                                                                    | Fravel                                                                                                    |
| March 14, 200                                                                                                    | 99                                                                                                    |
| AMC ENTERTAINMENT INC -                                                                                                    | E                                                                                                    |
| AMC Entertainment Inc Announces Leadership                                                                                                    | Change                                                                                                    |
| SECTION: EXPANDED REPORTING; Pg. 106                                                                                                    | -                                                                                                    |
| LENGTH: 467 words                                                                                                    |                                                                                                    |
| AMC Entertainment Inc. ▼ announced that Peter C. Brown ▼ is retiring as Ch<br>Company. AMC also announced the appointment of Gerardo I. ( Gerry ) Lopez a<br>Board of Directors. Lopez most recently served as Executive Vice President of<br>Consumer Products, Seattle s Best Coffee and Foodservice divisions. The lead     | airman of the Board, Chief Executive Officer and President of the<br>as its Chief Executive Officer and his election to the Company s<br>Starbucks Coffee Company T and President of its Global<br>ership changes are effective March 2, 2009.         |
| Peter Brown ▼ has been an integral part of AMC s extraordinary growth and in<br>named Chairman of the Board. His sustained leadership has guided AMC througi<br>mergers and acquisitions that helped to build this company from a family-run o<br>entertainment companies. The Board truly appreciates Peter s service and ded | novation, noted Aaron Stone, a director since 2004 who has been<br>h many challenging events for our industry, as well as several key<br>peration into one of the world s foremost theatrical exhibition and<br>ication to AMC over the last 18 years. |
| I am deeply honored to have played a key role in the success of AMC for near                                                                                                    | y two decades. Having helped the company grow from \$400 million                                                                                                    |
|                                                                                                    | 🖾 🔟 Hits: 1 of 1 🔟 🔯                                                                                                    |

#### 4. Full with Indexing

這邊是全文下方搭配了讓使用者可以勾選後讓使用者做更進一步去修飾檢索條件(Modify Search with Selections,),這樣會回到原始的檢索視窗。另外,或者直接在這些結果中,採用 這些 Index Terms 去進一步搜尋(Narrow Search with Index Terms)。這樣可以讓使用者有修改 檢索的功能。

| LexisNexis® Academic                                                                                                    |                                                                                                    | Start Page   Sign Out   Cont                | act Us   Help |
|----------------------------------------------------------------------------------------------------|----------------------------------------------------------------------------------------------------|---------------------------------------------|---------------|
| News - News > (Starbucks coffee) (326<br>Search Sources                                                                                                    | ) > <b>Document</b> (2/326)                                                                                                    | Help                                        | Results       |
| Show Full with Indexing 👻                                                                                                    |                                                                                                    | Search within results                       | Go            |
|                                                                                                    | 📧 2 of 326 🗵                                                                                                    | Next Steps Edit Search                      | ▼ Go          |
| 🔽 🚳 AMC ENTERTAINMENT INC.; AM                                                                                                    | C Entertain                                                                                                    |                                             | 🖃 🔚 🙆         |
|                                                                                                    |                                                                                                    |                                             | *             |
| Find Documents with Similar Topics                                                                                                    |                                                                                                    |                                             | Help          |
| Below are concepts discussed in this docu                                                                                                    | ment. Select terms of interest and either modify your search                                                                                                    | ch or search within the current results set |               |
| Company<br>AMC ENTERTAINMENT INC<br>Minor Terms<br>STARBUCKS CORP<br>Industry<br>ENTERTAINMENT & ARTS<br>Minor Terms<br>COFFEE & TEA<br>COFFEE<br>RESTAURANTS & FOOD SERVICE<br>Modify Search with Selections<br>OR<br>Hide Minor Index Terms   Show Relevance | Subject  APPOINTMENTS BOARD CHANGES Minor Terms BOARDS OF DIRECTORS EXECUTIVE MOVES MERGERS MERGERS ALLIANCES & ACQUISITIONS ALLIANCES & PARTNERSHIPS Narrow Search with Index Terms y Scores   Clear Selections | People                                      | E             |

5. KWIC<sup>™</sup>方式 (Key Word In Context:上下文中的關鍵字)

點選 KWIC<sup>™</sup> 標籤,可以切換到 KWIC<sup>™</sup>方式下閱讀。這種方式會摘選顯示以關鍵字爲中心的 20 個單詞。這樣您就不用逐字去查找您想找的內容了,對判斷該篇文章與您所期望內容的相關度十分有幫助。同全文顯示方式一樣,可以通過"上一篇""下一篇"鏈結看到前後兩篇文獻。

運用基本介面左上方的藍色 i 圖示可顯示該 Source 的相關資訊,可以找到特定的出版物。您既可以通過在檢索框中輸入關鍵字檢索到這個出版物,也可以通過瀏覽的方式找到它。另外也可利用 Source 下方的 Find Sources 來搜尋資源。例如,想尋找的來源是 Los Angeles Times 可以進入 Find Sources 下面的 By Keyword 下方輸入關鍵字後,可以得到下方畫面。

| LexisNexis® Academic                                                                                                    | Start Page   Sign Out   Contact Us   Help           |
|----------------------------------------------------------------------------------------------------|-----------------------------------------------------|
| Search Sources                                                                                                    |                                                     |
| Browse Sources Find Sources                                                                                                    |                                                     |
|                                                                                                    |                                                     |
| Find Sources                                                                                                    | Help                                                |
| By      Keyword      Alphabet                                                                                                    |                                                     |
| Keyword Los Angeles Times Find Sources   Edit Find                                                                                                    |                                                     |
| e.g., "New York Times" or Times New York                                                                                                    |                                                     |
| Name Selected Sources                                                                                                    | Save as a favorite 01 🔓 Selected View OK - Continue |
| Publication Type: All Publication Types<br>Topics: All Legal Topics;All News & Business Topics;All Industry<br>Region of Coverage: All Countries<br>Publication Languages: All Languages<br>Frequency of Update: All Frequencies | Selected Sources                                    |
| 🔤 1-10 of 10 Sources 🔤                                                                                                    | Romana all                                          |
|                                                                                                    | Remove all                                          |
| 🔄 🍃 Los Angeles Times - Most Recent 2 Weeks                                                                                                    |                                                     |
| 🗐 🍓 Los Angeles Times - Asia/Pacific Stories                                                                                                    |                                                     |
| 📄 🍓 Los Angeles Times - Entertainment Stories                                                                                                    |                                                     |
| 🗐 🔓 Los Angeles Times - European Stories                                                                                                    |                                                     |
| 📺 🐻 Los Angeles Times - Market and Industry Stories                                                                                                    |                                                     |
| 🗹 🔓 Los Angeles Times                                                                                                    |                                                     |
| 🗐 🍃 Los Angeles Times - Executive Changes and Obituaries                                                                                                    |                                                     |
| 🗐 🍓 Los Angeles Times - North/South America Stories                                                                                                    |                                                     |
| 🗐 🍓 Los Angeles Times - Business and Finance Stories                                                                                                    |                                                     |
| 🗐 🍓 Los Angeles Times - Dutch Stories                                                                                                    |                                                     |
|                                                                                                    |                                                     |

在勾選後點選中右側的 OK-Continued。再來會回到檢索畫面.使用者可以利用這樣的方式把 source 加入。除了用 Keyword 也可以採取 Alphabet 來搜尋。

| Search terms | 💿 Terms and Connectors 🛛 🔘 Natural Language                                                                                                    |
|--------------|----------------------------------------------------------------------------------------------------|
|              | Search                                                                                                    |
|              | Use connectors to show relationship of terms, e.g.,<br>cat <b>OR</b> feline, john <b>W/2</b> smith<br>Tips for using search connectors<br>Add keywords (Index Terms) to your search |
| Sources      | *Los Angeles Times 🗸 🚯                                                                                                    |
|              | More sources                                                                                                    |
|              |                                                                                                    |

(2) Business (商業資訊)

商業資訊包括下列內容

| 新聞類    | 商業新聞   | 來自報紙、雜誌、期刊、通訊社和文字新聞稿的商業類文章                         |
|--------|--------|----------------------------------------------------|
|        | 行業與市場  | 覆蓋 25 個行業的新聞                                       |
| 財會類    | 會計財務   | 財會類期刊和文獻                                           |
| 全球企業市場 | 國家分析   | 分析各國家的市場資料                                         |
| 調查     |        |                                                    |
| 公司資訊   | 公司財務報告 | 公司財務資料                                             |
|        | 公司概況   | 公司概況性資訊包括高管、經營狀況和競爭者                               |
|        | 公司比較   | 檢索滿足條件的公司                                          |
|        | 證券交易委員 | EDGAR ( Electronic Data Gathering, Analysis and    |
|        | 會文獻和報告 | Retrieving)公佈的檔案 <sup>、</sup> 年度和季度報告以及委託說明        |
| 商業資源   | 企業名錄   | Contact and resource information for companies and |
|        |        | industries                                         |

Business 內的功能可以讓使用者獲得一家公司的資訊、比較公司間的財務狀況等的差異、以及 SEC filings 美國證券安全交易委員會檔案,會計資料,各國經濟資訊。

#### **Company Dossier**

涵括全球超過四千六百萬家、美國一千八百萬家、歐陸一千七百五十萬家公司的最新公開資訊,包含 每家公司的:

- Business Overview
- Industry Classifications
- Current News
- Competitors
- Auditors and Corporate Counsel
- Executives
- Board of Directors
- Financial Information
- Legal Information
- Intellectual Property Information 並可客製化報告

假設今天想找集團的上下關係,我們可以另用 LexisNexis<sup>®</sup> Academic 的 Business 功能,如使用者 欲查詢 Coca Cola Enterprises Inc 的企業版圖,於進入 Company Dossier 之後於 Company Name

下方輸入公司名稱·並把 Only show company headquarters' locations 勾選進行搜尋。

| General News Legal Business People |                    |                                          |                                                                                                    |
|------------------------------------|--------------------|------------------------------------------|----------------------------------------------------------------------------------------------------|
| Company Dossier                    |                    |                                          |                                                                                                    |
| Company Dossier                    | Terms & Condit     | ions - Use of this service is subject to | Terms & Conditions                                                                                              |
| Dossier Create a Company List      | Company Name       | Coca Cola Enterprises Inc                | Search                                                                                                    |
| Dossier Compare Companies          | Ticker             |                                          |                                                                                                    |
| Company Profiles                   | D-U-N-S<br>Number  |                                          |                                                                                                    |
| SEC Filings                        | Company Type       | All Companies                            | ▼                                                                                                    |
| Accounting                         | Headquarters       | Only show company headquarters           | ' locations                                                                                                    |
| Country Profiles                   | Chete (Description |                                          |                                                                                                    |
| How do I?                          | State/Province     | All States/Provinces                     | (Ħ)                                                                                                    |
| Find the parent for a company?     |                    | Alaska                                   | -                                                                                                    |
| Download financial data to a       | Country/Region     | , All Countries                          | *                                                                                                    |
| spreadsheet?                       |                    |                                          | of an and the second second second second second second second second second second second second second second |

## 在點進入公司檔案之後(Snapshot)使用者可以點選左側的 Parent & Subsidiaries

| LexisNexis <sup>®</sup> Ac.                                                                                                    | ademic                                                                                                    | Return to Company Searches   Start Page   Sign Out   Contact Us                                                                                                    |
|----------------------------------------------------------------------------------------------------|----------------------------------------------------------------------------------------------------|----------------------------------------------------------------------------------------------------|
| Company                                                                                                    |                                                                                                    | 2                                                                                                    |
| Reports                                                                                                    | Edit Search   New Search   Return to Results                                                                                                    | Print   Download   Email                                                                                                    |
| <ul> <li><u>Snapshot</u></li> <li>In The News</li> <li>Top Publication</li> </ul>                                                                                                    | COCA-COLA ENTERPRISES INC                                                                                                    | Selected Documents: 0                                                                                                    |
| > <u>Topic</u>                                                                                                    | COCA-COLA ENTERPRISES INC                                                                                                    | Stock Quotes and Charts                                                                                                    |
| <ul> <li>Region</li> <li>Parent &amp; Subsidiaries</li> <li>Financial Information</li> <li>Legal Information</li> <li>Intellectual Property<br/>Information</li> <li>References</li> <li>Custom Report</li> <li>D&amp;B Business Reports</li> </ul> | Type:       Public - Parent         Address:       2500 Windy Ridge Pkwy.         Atlanta, Georgia       30339         United States       Phone:         Phone:       1 (770) 989-3000         Fax:       1 (770) 989-3078         Ticker(s):       CCE         Exchange(s):       New York Stock Exchange         Email:       ccemail@cokecce.com.         Internet:       www.cokecce.com         Industry Classification         Primary SIC Code       Bottled and canned soft drinks (2086)         Primary NAICS Code Flavoring Syrup and Concentrate Manufacturing (311930)         All classifications                                                                                                    | Results for CCE as of: Mar 10, 2009 - 05:27:01 EST<br>Last Sale 9.66 Net Change 0.00<br>Source: SunCard PowerDataTM (Tradeline ®) Pricing and Chart. Quotes delayed<br>at least 15 minutes per the respective stock exchanges.<br>Closing Price<br>Closing Price<br>Closing Pric |
|                                                                                                    | Business Description                                                                                                    | Apr May Jun Jul Aug Sep Oct Nov Dec Og Feb Mar                                                                                                    |
| E                                                                                                    | The scientists and the suits at The Coca-Cola Company (TCCC) concoct the secret recipes and market the<br>brands, but Coca-Cola Enterprises (CCE) does much of the bottling and distribution of the soft drinks. The<br>world's #1 Coke bottler, CCE accounts for 18% of worldwide sales of Coca-Cola's bevrages. CCE also<br>bottles and distributes other beverages, including Canada Dry and Dr Pepper (both brands owned by Dr<br>Pepper Snapple Group), Nestea (NestlÜ), bottled waters, and juices. It sells soft drinks in nearly every state,<br>the US Virgin Islands, Canada, and six European countries. The company's territories consist of more than<br>419 million potential customers. The Coca-Cola Company owns approximately 35% of CCE. | Daily: March 10, 2008 to March 09, 2009       Custom Charts       from SunGard       Yearly Financials       Currency ▼       Source       UNT NUCCES                                                                                                    |

所有集團下的相關子公司或關係企業會一起列出。

| LexisNexis® Ac.                                                                      | ademic Return to Company Searc                                                                                                    | hes   Start Page   Sign Out   Contact                                 | Us |  |  |
|--------------------------------------------------------------------------------------|----------------------------------------------------------------------------------------------------|-----------------------------------------------------------------------|----|--|--|
| Company                                                                              |                                                                                                    |                                                                       | ?  |  |  |
| Reports                                                                              | Edit Search   New Search   Return to Results                                                                                                    | Print   Download   Email                                              |    |  |  |
| <ul> <li>Snapshot</li> <li>In The News</li> </ul>                                    | COCA-COLA ENTERPRISES INC                                                                                                    | Selected Documents: 0                                                 |    |  |  |
| <ul> <li><u>Top Publication</u></li> <li><u>Topic</u></li> <li>Desire</li> </ul>     | Expand All Collapse All<br>Coca-Cola Enterprises Inc. (Parent) - Atlanta, GA                                                                                                    | ~^                                                                    | *  |  |  |
| Parent & Subsidiaries     Financial Information                                      | > Region       (b) Coca-Cola Bottling of Los Angeles (Group) - Los Angeles, CA         (c) Coca-Cola Bottling of Los Angeles (Group) - Los Angeles, CA         (c) Parent & Subsidiaries       Coca-Cola Bottling of New England (Division) - Needham, MA         (c) Financial Information       Coca-Cola Bottling of North Texas (Division) - Dallas, TX                                                                                                    |                                                                       |    |  |  |
| <ul> <li>Legal Information</li> <li>Intellectual Property<br/>Information</li> </ul> | Coca-Cola Enterprises - Indianapolis, IN<br>The Coca-Cola Enterprises - Akron, OH<br>Coca-Cola Enterprises Inc. (Division) - Maitland, FL                                                                                                    |                                                                       |    |  |  |
| <ul> <li><u>References</u></li> <li><u>Custom Report</u></li> </ul>                  | Coca-Cola Enterprises Lakesnore Division (Division) - Niles<br>Coca-Cola-Enterprises - Saint Charles, MO<br>The Akron Coca-Cola Bottling Company - Akron, OH<br>Austin Coca-Cola Bottling Company - Austin, TX                                                                                                    | 5, 1L                                                                 |    |  |  |
| > D&B Business Reports                                                               | Coca-Cola-Atlanta - Atlanta, GA<br>Coca-Cola Bottling Co San Antonio, TX                                                                                                    |                                                                       |    |  |  |
|                                                                                      | Coca-Cola Bottling Co Monroe, LA<br>The Coca-Cola Bottling Co. of Memphis, Tennessee (Subsi<br>The Coca-Cola Bottling Co. of New York, Inc. (Subsidiary)<br>Coca-Cola Bottling Co. of Shreveport (Subsidiary) - Shrev<br>Coca-Cola Bottling Co. of Texarkana - Texarkana, TX<br>Coca Cola Bottling of Memphis (Subsidiary) - Memphis, TN<br>Coca-Cola Bottling of Memphis (Subsidiary) - Memphis, TN<br>Coca-Cola of Tucson Inc Tucson, AZ<br>Delaware Coca-Cola Bottling Company, Inc Columbia, M<br>Erie Coca-Cola Bottling Company (Subsidiary) - Erie, PA<br>Florida Coca-Cola Bottling Company (Subsidiary) - Hollywo<br>Great Lakes Coca-Cola Bottling Co Louisville, KY | diary) - Memphis, TN<br>- Hawthorne, NY<br>eport, LA<br>ID<br>pod, FL |    |  |  |

## 另可查詢到競爭或同質性的公司資訊(如下)

| Competitive Positioning                                                       |                                                               |                                   |                                         |                              |
|-------------------------------------------------------------------------------|---------------------------------------------------------------|-----------------------------------|-----------------------------------------|------------------------------|
| Competitors                                                                   |                                                               |                                   |                                         |                              |
| Britvic                                                                       | Buffalo Rock                                                  | Coca-Cola Bottling Consolidated   | Cott                                    | Danone                       |
| Danone Water                                                                  | Eldorado Artesian Springs                                     | Fiji Water                        | G & J Pepsi-Cola Bottlers               | Georgia Crown                |
| Honickman Group                                                               | Kraft Foods                                                   | Leading Brands                    | Mountain Valley                         | National Beverage            |
| Nestlú                                                                        | Nestlú Waters                                                 | Ocean Spray                       | Palomar Mountain Spring Water           | Pepsi Bottling               |
| Pepsi Bottling of Knoxville                                                   | Pepsi Bottling Ventures                                       | Pepsi MidAmerica                  | PepsiAmericas Inc.                      | PepsiCo                      |
| PepsiCo Beverages North America                                               | PepsiCo International                                         | Pepsi-Cola Bottling Company of NY | Pepsi-Cola Bottling of Central Virginia | Pepsi-Cola of Ft. Lauderdale |
| <u>Snapple</u>                                                                | Southeast-Atlantic Beverage<br>Corporation                    | United Water Inc.                 | Vermont Pure                            |                              |
| from <u>Hoover's Company Records</u><br>Copyright 2009 Hoover's Inc., All Rig | <u>s - In-depth Records</u> , April 14, 2009<br>ghts Reserved |                                   |                                         | <u>Download Table</u>        |

Company Dossier 還可經由限定公司的產值、規模等資訊,幫助我們找到潛在的客戶,經銷商等合

作對象。

| Company                |                                                                                                    |                                    |          |                  |                   |               |                |                      |
|------------------------|----------------------------------------------------------------------------------------------------|------------------------------------|----------|------------------|-------------------|---------------|----------------|----------------------|
| Find a Company         | Create a C                                                                                                    | ompany List                        | Comp     | are Con          | ipanies           |               |                |                      |
| Create a Company       | List                                                                                                    |                                    |          |                  |                   |               |                | ?                    |
| Specify the attributes | of the compa                                                                                                    | inies you are lo                   | oking fo | r, then cl       | ick Create to see | a list of cor | npanies that n | natch your criteria. |
| Company Type           | All Prive                                                                                                    | ate                                | ÷.       | · 🗆 c            | nly show headqu   | arters locat  | ions           | 🗸 Create             |
| Sales/Revenue          | Above                                                                                                    | 10,000,000                         | •        | Below            | 100,000,000,00    | i0 🔻          |                | Clear Form           |
| Employees              | From                                                                                                    | 1000                               | •        | То               | 100000            | •             |                |                      |
| SIC Code               | 231,23                                                                                                    | 3,236                              |          | <u>SI</u>        | C Lookup          |               |                |                      |
|                        | Searchine Searchine Sea | rch Primary SIC                    | Codes    |                  |                   |               |                |                      |
|                        | © Sea                                                                                                    | rch Primary and                    | I Second | Jary SIC         | Codes             |               |                |                      |
| NAICS Code             |                                                                                                    |                                    |          | - Inc.           | CS LUOKUP         | 4             | Application    |                      |
|                        | I Seal                                                                                                    | rch Primary NAI<br>rch Primary and | ICS Coo  | les<br>dary NAIO | CS Codes          |               |                |                      |
| Search                 | Busine                                                                                                    | ss Description                     |          | For              |                   |               | _              |                      |
| Company Name           | -                                                                                                    |                                    |          |                  |                   |               |                |                      |
| Geographic In          | formation                                                                                                    |                                    |          |                  |                   |               |                |                      |
| Regions/Countries      | All Co                                                                                                    | untries                            |          | -                |                   |               |                |                      |
| States/Provinces       | All Sta                                                                                                    | stes/Provinces                     |          | 1.               | 設定目               | 標公司           | 司規模與           | 1. 地區                |
| Counties               |                                                                                                    |                                    |          |                  |                   |               |                |                      |

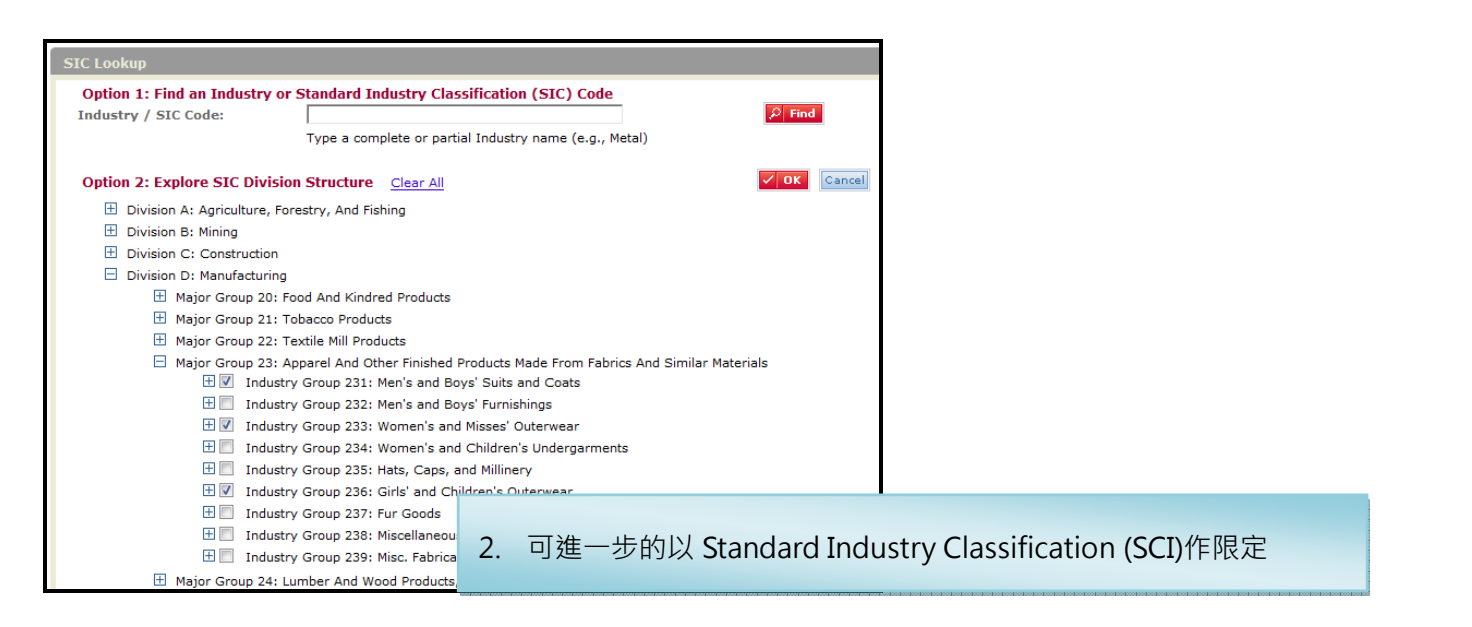

| Company                                                     |                                                            |                      |              |
|-------------------------------------------------------------|------------------------------------------------------------|----------------------|--------------|
| Your Company List - Preview                                 |                                                            |                      |              |
| Your search found 71 companies. Click "Next: Customize List | " to customize your results.                               |                      |              |
| Company Name                                                | Street Address                                             | Company Type         | Headquarters |
| 1. <u>AZ3 INC</u>                                           | 2761 Fruitland Ave., Vernon, California, United States     | PRIVATE              | ~            |
| 2. CAPITAL MERCURY APPAREL LTD                              | 1359 Broadway, 19th Fl., New York, New York, United States | PRIVATE - PARENT     | ~            |
| 3. DONNA KARAN INTERNATIONAL INC                            | 550 7th Ave., New York, New York, United States            | PRIVATE - SUBSIDIARY | ~            |
| 4. ESCADA AG                                                | Margaretha-Ley-Ring 1, Aschheim/München, Germany           | PRIVATE - PARENT     | ~            |
| 5. FECHHEIMER BROTHERS COMPANY, INC.                        | 4545 Malsbary Rd., Cincinnati, Ohio, United States         | PRIVATE - SUBSIDIARY | ~            |
| 6. GARAN INC                                                | 350 Fifth Ave., New York, New York, United States          | PRIVATE              | ~            |
| 7. GIORGIO ARMANI SPA                                       | Via Borgonuovo 11, Milan, Italy                            | PRIVATE - PARENT     | ~            |
| 8. KORET OF CALIFORNIA INC                                  | 505 14th S                                                 |                      |              |
| 9. <u>NINE WEST GROUP INC</u>                               | 1129 West<br>States 3. 列出符合檢索條件的                           | 1領域之公司廠              | 夜商           |
| 10. PENDLETON WOOLEN MILLS INC                              | 220 NW Br                                                  |                      |              |

## 整體產業評估 Dossier Industry Reports

#### 進入產業新聞,產業收入和股票業績數據比較收入,盈虧數據,比率,等等

| Electro                                                                                                    | nic components, nec (SIC Code 3679)<br>pshot |                    |                       |                            | Selecte                     | d Documents: 0      |  |  |  |
|----------------------------------------------------------------------------------------------------|----------------------------------------------|--------------------|-----------------------|----------------------------|-----------------------------|---------------------|--|--|--|
|                                                                                                    | •                                            |                    |                       |                            |                             |                     |  |  |  |
| Industr                                                                                                    | Industry Overview                            |                    |                       |                            |                             |                     |  |  |  |
| Division D: Manufacturing > Major Group 36: Electronic And Other Electrical Equipment And Components, Except Computer Equipment > Industry Group 367: Electronic Components and<br>Accessories > Electronic components, nec (3679)<br>Establishments primarily engaged in manufacturing electronic components, not elsewhere classified, such as receiving antennas, switches, and waveguides. Establishments primarily<br>engaged in manufacturing radio and television transmitting antennas are classified in Industry 3663.<br>If from Integra Industry Reports, December 03, 2007<br>Copyright 2007 Integra Information, a division of Microbilt Corporation |                                              |                    |                       |                            |                             |                     |  |  |  |
| Top Con                                                                                                    | npanies (Sales)                              |                    |                       |                            |                             |                     |  |  |  |
|                                                                                                    |                                              |                    |                       |                            |                             |                     |  |  |  |
| Ticker                                                                                                    | Company                                      | Net Sales<br>(000) | Total Assets<br>(000) | Total Liabilities<br>(000) | Cost of Goods Sold<br>(000) | Net Income<br>(000) |  |  |  |
| RTN                                                                                                    | RAYTHEON CO NEW                              | 20,291,000         | 25,491,000            | 14,225,000                 | 16,565,000                  | 1,283,000           |  |  |  |
| FLEX                                                                                                    | FLEXTRONICS INTERNATIONAL LTD                | 18,853,688         | 12,341,374            | 6,164,715                  | 17,924,690                  | 508,638             |  |  |  |
| CLS                                                                                                    | CELESTICA INC                                | 8,811,700          | 4,686,300             | 2,591,700                  | 8,359,900                   | -150,600            |  |  |  |
| TDK                                                                                                    | TDK CORP                                     | 862,025,000        | 989,304,000           | 212,389,000                | 622,819,000                 | 70,125,000          |  |  |  |
| MOLX                                                                                                    | MOLEX INC                                    | 3,265,874          | 3,316,108             | 793,077                    | 2,249,166                   | 240,768             |  |  |  |
| SNDK                                                                                                    | SANDISK CORP                                 | 3,257,525          | 6,967,783             | 2,193,673                  | 2,018,052                   | 198,896             |  |  |  |
|                                                                                                    | COOKSON GROUP PLC                            | 1,589,600          | 1,309,700             | 825,500                    | 1,143,500                   | 62,900              |  |  |  |
| MRVL                                                                                                    | MARVELL TECHNOLOGY GROUP LTD                 | 2,237,553          | 4,527,700             | 1,300,516                  | 1,100,241                   | -12,095             |  |  |  |
|                                                                                                    | AMERICAN POWER CONVERSION CORP               | 1,979,532          | 2,075,462             | 435,713                    | 1,260,407                   | 144,081             |  |  |  |
| NSM                                                                                                    | NATIONAL SEMICONDUCTOR CORP                  | 1,929,900          | 2,201,900             | 453,100                    | 757,700                     | 375,300             |  |  |  |
|                                                                                                    | AGERE SYSTEMS INC                            | 1,570,000          | 1,497,000             | 1,195,000                  | 808,000                     | 20,000              |  |  |  |
| LLTC                                                                                                    | LINEAR TECHNOLOGY CORP                       | 1,083,078          | 1,218,857             | 1,926,822                  | 241,513                     | 411,675             |  |  |  |
| ESL                                                                                                    | ESTERLINE TECHNOLOGIES CORP                  | 972,275            | 1,290,451             | 578,884                    | 671,419                     | 55,615              |  |  |  |
| HTCH                                                                                                    | HUTCHINSON TECHNOLOGY INC                    | 716,103            | 1,049,989             | 450,442                    | 593,862                     | 7,265               |  |  |  |
| CTS                                                                                                    | CTS CORP                                     | 655,614            | 527,833               | 208,810                    | 534,784                     | 24,197              |  |  |  |
| RELL                                                                                                    | RICHARDSON ELECTRONICS LTD                   | 557,291            | 349,071               | 212,526                    | 424,888                     | 40,679              |  |  |  |
| MEI                                                                                                    | METHODE ELECTRONICS INC                      | 448,427            | 411,740               | 87,531                     | 359,914                     | 26,084              |  |  |  |
| CPII                                                                                                    | CPI INTERNATIONAL INC                        | 339,717            | 441,759               | 342,086                    | 236,063                     | 17,219              |  |  |  |

## 公司財務報告檢索

例如您想找 Pfizer 過去兩年的每股收益 · 使用公司財務報告檢索方式: 可依照下圖輸入相關的條件 ·

| Company Profiles                                        |                |                                                                                                    |  |
|---------------------------------------------------------|----------------|----------------------------------------------------------------------------------------------------|--|
|                                                         |                |                                                                                                    |  |
| Company Dossier                                         | Terms & Condit | ions - Use of this service is subject to Terms & Conditions                                                             |  |
| Dossier Create a Company List                           | Company Name   | pfizer Search                                                                                                    |  |
| Dossier Compare Companies                               |                | Ŧ                                                                                                    |  |
| Company Profiles                                        |                | Find company names                                                                                                    |  |
|                                                         | Ticker         |                                                                                                    |  |
| SEC Filings                                             | Search terms   | Terms and Connectors                                                                                                    |  |
| Accounting                                              |                | eps or earnings per share                                                                                               |  |
| Country Profiles                                        |                |                                                                                                    |  |
| How do I?                                               |                | Use connectors to snow relationship of terms, e.g.,<br>life OR health AND insurance<br>Tips for using search connectors |  |
| Choose between Terms and Connectors                     |                | Add keywords (Index Terms) to your search                                                                               |  |
| or Natural Language searching?                          | Sources        | 🔲 Standard & Poor's Corporate Register 🔹 🚺                                                                              |  |
| Search for revenues?                                    |                | Standard & Poor's Daily News                                                                                            |  |
| Search by SIC code?                                     |                | ▼ Stock Reports, Combined (目)                                                                                           |  |
| View additional Company Profiles<br>search form topics? |                | U.S. Executive Compensation Database -                                                                                  |  |
| View tutorials                                          | Specify date   | Previous 2 years   Mar 11 2007 To Mar 11 2009                                                                           |  |

在 Company 名稱下面的 Find company names...提供使用者找尋集團相關的資料,出現下方視窗後可以點選右側的 PFIZER INC 下方連結。

| Add Topics                                                                       |                                                    | Help               |  |  |  |  |  |
|----------------------------------------------------------------------------------|----------------------------------------------------|--------------------|--|--|--|--|--|
| ✤ To improve your results, select LexisNexis® Index Terms to add to your search. |                                                    |                    |  |  |  |  |  |
| Look-Up Options 💿 Find 🔵 Hierarchy 🔘 Alphabet                                    |                                                    |                    |  |  |  |  |  |
| Find Terms: containing                                                           | Find                                               | 📧 🗹 1-50 of 69 🛐 🕅 |  |  |  |  |  |
| Company Name                                                                     | Ultimate Parent                                    | ×                  |  |  |  |  |  |
| Company names for: "pfizer"                                                      |                                                    |                    |  |  |  |  |  |
| C SCHICK-WILKINSON SWORD                                                         | ENERGIZER HOLDINGS INC<br>View Corporate Structure | =                  |  |  |  |  |  |
| HARCROS CHEMICALS INC                                                            | HARCROS CHEMICALS INC<br>View Corporate Structure  |                    |  |  |  |  |  |
| 🗐 🕄 LABORATORIOS PFIZER LTDA                                                     | PFIZER INC<br>View Corporate Structure             |                    |  |  |  |  |  |
| PFIZER ANIMAL HEALTH GROUP                                                       | PFIZER INC<br>View Corporate Structure             |                    |  |  |  |  |  |
| 🗐 🚯 PFIZER ANIMAL HEALTH KOREA LTD                                               | PFIZER INC<br>View Corporate Structure             |                    |  |  |  |  |  |
| PFIZER CANADA INC                                                                | PFIZER INC<br>View Corporate Structure             |                    |  |  |  |  |  |
| 🗐 🕄 PFIZER CORP AUSTRIA GMBH                                                     | PFIZER INC<br>View Corporate Structure             |                    |  |  |  |  |  |
| 🗐 🚯 PFIZER EGYPT SAE                                                             | PFIZER INC<br>View Corporate Structure             |                    |  |  |  |  |  |
| 🗐 🕄 PFIZER EUROPEAN SERVICE CENTER BVBA                                          | PFIZER INC<br>View Corporate Structure             |                    |  |  |  |  |  |
| PFIZER GLOBAL MANUFACTURING                                                      | PFIZER INC<br>View Corporate Structure             |                    |  |  |  |  |  |
| 🗐 🕄 PFIZER GMBH                                                                  | PFIZER INC<br>View Corporate Structure             |                    |  |  |  |  |  |
| O PFIZER GROUP LTD                                                               | PFIZER INC<br>View Corporate Structure             | -                  |  |  |  |  |  |
| View Selected                                                                    | OK - Ad                                            | d to Search Cancel |  |  |  |  |  |

使用者可以點選 OK-Add to Search 回到主畫面。再進一步 點選 Search,這樣可以找到集 團過去兩年的 EPS 等資訊。

## Q:如何尋找特定地地區收入大於一定額度的公司?

例如想找加州地區收入超過三億美金的公司?

| LexisNexis® Academic                                                  | Ξ <sub>1</sub> ι     |                                                                          | 🍘 LexisNexis® Academic: Source Information - Windows Internet Exp 📼 💷 💌                                                                         |
|-----------------------------------------------------------------------|----------------------|--------------------------------------------------------------------------|----------------------------------------------------------------------------------------------------|
| Search Sources                                                        |                      |                                                                          | 🖉 http://www.lexisnexis.com.libproxy.library.wmich.edu/us/Inacademic/results/sha 📓                                                              |
| General News Legal Business People                                    |                      |                                                                          | Source Information                                                                                                    |
| Company Profiles                                                      |                      |                                                                          | Disclosure(R) Online Database-US Public<br>Company Profiles                                                                                     |
| Company Dossier                                                       | Terms & Conditions - | Use of this service is subject to Terms & Conditions                     | COVERAGE: Most recent edition                                                                                                    |
| Dossier Create a Company List                                         | Company Name         | * Search                                                                 | COVERAGE-TYPE: Full-text                                                                                                    |
| Dossier Compare Companies                                             |                      |                                                                          | FREQUENCY: Weekly; As new information is added by Disclosure                                                                                    |
| Company Profiles                                                      |                      | 5 sompany names                                                          | UPDATE-SCHEDULE: Updated regularly - Atypical update<br>schedule/as received from the publisher                                                 |
| SEC Filings                                                           | Search terms O Te    | erms and Connectors 👘 Natural Language                                   | LANGUAGE: English                                                                                                    |
| Accounting                                                            | reven                | ues > 300,000,000 and state ( ca )                                       | CONTENT-SUMMARY:                                                                                                    |
| Country Profiles                                                      | Use co<br>life Ol    | onnectors to show relationship of terms, e.g.,<br>R health AND insurance | Disclosure(R) Online Database contains business and financial<br>information                                                                    |
| How do I?                                                             | Tips fo              | or using search connectors                                               | extracted from annual and periodic reports filed with the Securities and                                                                        |
| Choose between Terms and Connectors<br>or Natural Language searching? |                      | Iness Monitor International Company                                      | Exchange Commission (SEC) for over 10,000 publicly-owned companies. New                                                                         |
| Search for revenues?                                                  | Pro<br>Dis           | closure(R) Online Database-US Public                                     | companies must have filed the appropriate Registration Statement.                                                                               |
| Search by SIC code?                                                   | Cor<br>Exp           | mpany Profiles<br>perian Business Reports                                |                                                                                                    |
| View additional Company Profiles<br>search form topics?               | Ext                  | el Cards Database 🔹                                                      | Disclosure(R) includes companies that are listed on the American<br>Stock Exchange,                                                             |
| View tutorials                                                        | Specify date All av  | ailable dates 🔻                                                          | New York Stock Exchange and Over-the-Counter stocks.<br>Additionally, for each<br>company, standard variables are searchable. For instance, SIC |
|                                                                       |                      |                                                                          |                                                                                                    |

- 1. 這樣的問題可以選擇在 Business 下 Company Profiles 之功能。
- 在 Search terms 下面選擇 Terms and Connectors 後, 鍵入 revenues > 300,000,000 and state (ca)。
- 3. 選擇資料來源·找到 Disclosure ® Online Database-US Public Company Profiles。 (使用者亦可以用下方的 Specify date 來限定時間)
- 4. 若您不確定這資料來源是否符合您的需求,一樣可以利用 LexisNexis 強大詳盡的來源功能解說。 提供如右邊新視窗的資訊諸如更新頻率,收入內容的摘要。
- 5. 點選 Search 即會出現結果。

#### Q:想找過去一年特定公司如 Microsoft' s Form 10-Q filing?

| SEC Filings                                  |                 |                                                                                                    | Hel        |
|----------------------------------------------|-----------------|----------------------------------------------------------------------------------------------------|------------|
| Company Dossier                              | Terms & Conditi | is - Use of this service is subject to Terms & Conditions                                                                         |            |
| ossier Create a Company List                 | Company Name    | licrosoft * Search                                                                                                    |            |
| ossier Compare Companies                     | 580 B           | * Search                                                                                                    | ]          |
| ompany Profiles                              | Ticker          | Tarma and Connectors                                                                                                    |            |
| C Filings                                    | 2 erms          | rems and Connectors     Natural Language                                                                                          |            |
| scounting                                    |                 | Ise connectors to show relationship between erms, e.g., stock price performance or earnings lata Tips for using search connectors |            |
| w do I?                                      | Sources         | SEC Form 10-Q 🗸 🕤                                                                                                    |            |
| arch by SIC code?                            | 2 State         | All States                                                                                                    |            |
| rch by form type?                            |                 | Napama Ea                                                                                                    | 1          |
| Agreements or plans in SEC filings?          | - Caller        | Arizona                                                                                                    | i la itama |
| w additional SEC Filings search form<br>ics? | Specify date    | Previous year                                                                                                    |            |
| ew tutorials                                 |                 | 4                                                                                                    | Clear form |

| Search Sources                                                |             |                                              |                                                             | Help Result                                  |
|---------------------------------------------------------------|-------------|----------------------------------------------|-------------------------------------------------------------|----------------------------------------------|
|                                                               | Hide Show   | List 👻                                       | 3                                                           | Search within results G                      |
| Result Groups                                                 | Sort P      | Publication Date 👻                           | 國 1-22 of 22 图                                              | Next Steps Edit Search 👻 🖬                   |
| <b>2</b> ↓ <u>N</u> ↑                                         | View        | Tagged                                       |                                                             |                                              |
| View Multiple Groups ▶                                        |             | Results                                      |                                                             |                                              |
| All Results (22)                                              | □1.         | MICROSOFT CORP, EDGAR On                     | line, FORM TYPE: 10-Q, DOCUMENT DATE: December 31, 3        | 2008, FILING DATE: January 22, 2009          |
| Sources by Category Company Filings (22)                      | 2.          | MICROSOFT CORP, EDGAR ON                     | line, EXHIBIT TYPE: EXHIBIT 10 - Material Contracts, FILI   | NG DATE: January 22, 2009                    |
| EDGAR Online (22)<br># Publication Name<br># Language<br>Help | □3.         | MICROSOFT CORP, EDGAR On<br>January 22, 2009 | line, EXHIBIT TYPE: EXHIBIT 15 - Letter re Unaudited Inte   | rim Financial Information, FILING DATE:      |
|                                                               |             | MICROSOFT CORP, EDGAR On<br>2009             | line, EXHIBIT TYPE: EXHIBIT 18 - Letter re Change in Acc    | ounting Principles, FILING DATE: January 22, |
|                                                               | 5.          | MICROSOFT CORP, EDGAR On<br>2009             | line, EXHIBIT TYPE: EXHIBIT 31 - Rule 13a-14(a)/15d-14(     | a) Certifications, FILING DATE: January 22,  |
|                                                               | <b>6</b> .  | MICROSOFT CORP, EDGAR On<br>2009             | line, EXHIBIT TYPE: EXHIBIT 31 - Rule 13a-14(a)/15d-14(     | a) Certifications, FILING DATE: January 22,  |
|                                                               | 7.          | MICROSOFT CORP, EDGAR On                     | line, EXHIBIT TYPE: EXHIBIT 32 - Section 1350 Certification | ons, FILING DATE: January 22, 2009           |
|                                                               | . ₪         | MICROSOFT CORP, EDGAR On                     | line, EXHIBIT TYPE: EXHIBIT 32 - Section 1350 Certification | ons, FILING DATE: January 22, 2009           |
|                                                               |             | MICROSOFT CORP, EDGAR On                     | line, FORM TYPE: 10-Q, DOCUMENT DATE: September 30,         | 2008, FILING DATE: October 23, 2008          |
|                                                               | <b>1</b> 0. | MICROSOFT CORP, EDGAR On                     | line, EXHIBIT TYPE: EXHIBIT 10 - Material Contracts, FILI   | NG DATE: October 23, 2008                    |
|                                                               | E 11        | MICROSOFT CORP. EDGAR ON                     | line, EXHIBIT TYPE: EXHIBIT 10 - Material Contracts, EII II | NG DATE: October 23, 2008                    |

- 1. 選擇 SEC Filings
- 2. 在公司名稱輸入 Microsoft
- 3. 來源選擇 SEC Form 10-Q
- 4. 限定特定日期
- 5. 點選 Search

Q:如何找到第九十號審計準則公告?

| LexisNexis <sup>®</sup> Academic                                                       |                       |                                                                                                    | Start Page   Sign Out   Contact Us   Help |
|----------------------------------------------------------------------------------------|-----------------------|----------------------------------------------------------------------------------------------------|-------------------------------------------|
| Search Sources                                                                         |                       |                                                                                                    |                                           |
| General News Legal Business People                                                     |                       |                                                                                                    |                                           |
| Accounting                                                                             |                       |                                                                                                    | Help                                      |
| Company Dossier                                                                        | Terms & Conditi       | ions - Use of this service is subject to Terms & Conditions                                                                                                    |                                           |
| Dossier Create a Company List                                                          | Search terms          | Terms and Connectors     Natural Language                                                                                                    |                                           |
| Dossier Compare Companies                                                              | 2                     | e.g., corporation OR partnership                                                                                                    |                                           |
| Company Profiles                                                                       | and the second second | e.g., loss OR gain                                                                                                    |                                           |
| SEC Filings                                                                            |                       |                                                                                                    |                                           |
| Accounting 1<br>Country Profiles                                                       | Sources               | Journal of Accountancy Controller's Report FRR SEC Financial Reporting FRR SEC Financial Reporting FRR FRR FRR FRR FRR FRR FRR FRR FRR FRR |                                           |
| How do I?                                                                              |                       | John Wiley Publications                                                                                                    |                                           |
| Find Accounting Principles Board (APB)<br>Opinions, Statements, or<br>Interpretations? | Specify date          | All available dates 🔻                                                                                                    | Clear form                                |
| Find American Bar Association (ABA)<br>Statements of Policy?                           |                       |                                                                                                    | Clear form                                |
| Find a Statement on Auditing<br>Standards (SAS)?                                       |                       |                                                                                                    |                                           |

- 1. 在 Business 下方選擇 Accounting 的部分。
- 2. 輸入 sas or statement on auditing standards pre/3 90 and title ( official lit! or official release )於 Search terms 中。
- 3. 來源部分選擇 Journal of Accountancy。

## 4. 選擇 Search 得到結果(如下圖)。

#### LexisNexis® Academic

Accounting - Journal of Accountancy > (sas or statement on auditing sta... (1) > Document (1/1)

| Search Sources                                                                                                    |                                                                                                    | Help Results                                       |
|----------------------------------------------------------------------------------------------------|----------------------------------------------------------------------------------------------------|----------------------------------------------------|
| Show Full with Indexing -                                                                                                    |                                                                                                    | Search within results Go                           |
|                                                                                                    | I of 1                                                                                                    | Next Steps Edit Search 🔹 Go                        |
| 3-00 J.A. 103, *                                                                                                    |                                                                                                    | 🖶 🖃 🖵 🐚                                            |
| Соругі                                                                                                    | ght $\textcircled{C}$ 2000 American Institute of Certified Public Accountants, Inc.                           | A                                                  |
|                                                                                                    | Journal of Accountancy                                                                                        | =                                                  |
|                                                                                                    | MARCH 2000                                                                                                    |                                                    |
|                                                                                                    | 3-00 J.A. 103                                                                                                 |                                                    |
| LENGTH: 6864 words                                                                                                    |                                                                                                    |                                                    |
|                                                                                                    |                                                                                                    |                                                    |
| OFFICIAL LITERATURE: Official Releases                                                                                                    |                                                                                                    |                                                    |
| TEXT:<br>[*103] SAS No. 90 Audit Committee Communications<br>(Amends Statement on Auditing Standards No. 61, Commu<br>Standards No. 71, Interim Financial Information, AICPA, Pr | ınication With Audit Committees, AICPA, Professional Standard<br>rofessional Standards, vol. 1, AU sec. 722.) | ds, vol. 1, AU sec. 380, and Statement on Auditing |
| Amendment to Statement on Auditing Standards No. 61, C                                                                                                    | ommunication With Audit Committees (AICPA, Professional Sta                                                   | andards, vol. 1, AU sec. 380)                      |
|                                                                                                    |                                                                                                    |                                                    |

1. This amendment revises Statement on Auditing Standards (SAS) No. 61, Communication With Audit Committees (AICPA, Professional Standards, vol. 1, AU sec. 380.03), and adds a new paragraph to SAS No. 61 (AU sec. 380.11) to reflect recommendation number 8 in the 1999 report of the Blue Ribbon Committee on Improving the Effectiveness of Corporate Audit Committees. This amendment requires an auditor of Securities and Exchange Commission (SEC) clients to discuss with audit committees the auditor's indoments about the guality, not inst

## Q.如何找到一個國家的 GDP 以紐西蘭為例(僅需依照下述步驟即可找到答案)

| Country Profiles                          |                     |                                                                                                    | Help       |
|-------------------------------------------|---------------------|----------------------------------------------------------------------------------------------------|------------|
| Company Dossier                           | Terms & Conditi     | ons - Use of this service is subject to Terms & Conditions 5                                                                                                    |            |
| Dossier Create a Company List             | Select Country      | New Zealand - Search                                                                                                    |            |
| Dossier Compare Companies                 | Source Type         | All types                                                                                                    |            |
| Company Profiles                          | Sources             | The PRS Group Political Risk Service                                                                                                    |            |
| SEC Filings                               | Additional<br>Terms | Terms and Connectors      Natural Language     countrys (new zealand) and headline     (economic social data )                                                                                                    |            |
| ountry Profiles                           |                     | Use connectors to show relationship of term<br>business opportunity AND risk analysis<br>Tips for using search connectors                                                                                                    |            |
| ow do I?                                  | Specify date        | All available dates 👻                                                                                                    |            |
| nd the political structure for a country? |                     | and the second second | Clear form |
| nd a country's economic facts?            |                     |                                                                                                    |            |

Start Page | Sign Out | Contact Us | Help

| LexisNexis <sup>®</sup> Academic                                                                                           |                |                                                                                                    |                                                                                                    | Start Page   Sign Out   Contact Us   H                                                                                                    | lelp     |
|----------------------------------------------------------------------------------------------------|----------------|----------------------------------------------------------------------------------------------------|----------------------------------------------------------------------------------------------------|----------------------------------------------------------------------------------------------------|----------|
| Country Profiles - The PRS Group > (cour<br>Search Sources                                                                 | trys (ne       | w zealand) and headl                                                                                                    | (37)                                                                                                    | Help                                                                                                    | ts       |
| Hide<br>Result Groups                                                                                                    | Show<br>Sort I | List   Publication Date   Tagged                                                                                                    | 1-25 of 37 🗾                                                                                                    | Search within results 6<br>Next Steps Edit Search 👻 6                                                                                                    | 50<br>50 |
| View Multiple Groups ><br>All Results (37)<br>Sources by Category<br>Country & Panion Paports (37)                         | <b>1</b> .     | Results<br>The PRS Group/Politic<br>SOCIAL DATA, COUNT                                                                                                    | al Risk Services, December 01, 2008, 1258 words, NEW ZI<br>TRY REPORT                                                                                                    | EALAND (EAST ASIA & THE PACIFIC), ECONOMIC &                                                                                                    | *<br>H   |
| Country & Region Reports (37) The PRS Group Political Risk Service (37 Publication Name Subject Industry Company Geography | 2.<br>3.       | The PRS Group/Politic:<br>DATA, FACT SHEET UI<br>The PRS Group/Politic:<br>DATA, FACT SHEET UI                                                                                                    | al Risk Services, May 01, 2008, 1259 words, NEW ZEALAN<br>IPDATE<br>al Risk Services, May 01, 2008, 1259 words, NEW ZEALAN<br>IPDATE                                                                                                    | ND (EAST ASIA & THE PACIFIC), ECONOMIC & SOCIAL                                                                                                    |          |
|                                                                                                    |                | The PRS Group/Politic<br>DATA, FACT SHEET U                                                                                                    | a <mark>l Risk Services,</mark> August 01, 2007, 1256 words, NEW ZEAL<br>IPDATE                                                                                                    | LAND (EAST ASIA & THE PACIFIC), ECONOMIC & SOCIAL                                                                                                    | L        |
| Elanguage<br>People<br>Help                                                                                                | 5.             | The PRS Group/Politic.<br>DATA PUBLISHED BY<br>Total Consumption:<br>Deaths Per Thousand:<br>Growth:<br>Industry-Commerce<br>European (75%, mo<br>Catholic (12%), Presb<br>ECONOMIC INDICATOF<br>\$bn) 66.80 55<br>Growth Rate (%)<br>Investment (\$bn) | Cal Risk Services, August 01, 2007, 675 words, NEW ZEALAND           Y THE PRS GROUP         NEW ZEALAND         SOCIAL INDICATORS           :         0.91         Perc Capita Consumption:         0.22         POPU           :         0.91         Perc Capita Consumption:         0.22         POPU           :         0.95         WORK FORCE DIST         Urban Po           ::         25%         Services:         65%         Unio           ::         25%         Services:         65%         Unio           ::         25%         Services:         65%         Unio           ::         25%         Services:         65%         Unio           ::         0.10%         tother (15%)         LANGUAGES:         E           ::         0.97         1998         1999         2000         2001         Domestic           ::         0.4         5.3         2.5         3.6         Inflation Rate (%)         13.67         10.58         12.12         10.79         10.92         Investment/G | AND (EAST ASIA & THE PACIFIC), ECONOMIC & SOCIAL<br>2006 Est. ENERGY (KG. OIL EQUIVALENT)<br>ULATION Annual Growth         1.0%         Infant           upulation:         86%         Urban         10%           TRIBUTION         Agriculture:         10%           ns:         18% ETHNIC GROUPS:         10%           inglish, Maori RELIGIONS:         Anglican (15%), Roman         12007           ic GDP (Nominal,         7957         14667         15362         13880         13578 Real GDP           i)         1.2         1.3         -0.2         2.6         2.6 Capital           DP (%)         20.5         19.2         20.9         20.4         20.8 |          |

#### (3) Legal Research (法律檢索)

LexisNexis<sup>®</sup> Academic 中第三大檢索領域是法律檢索。法律檢索包含了二手資料,比如法律新聞、法律評論,也包括原始資源,例如判例法、法律和行政法規。

① 背景資料

如果您是第一次進行法律檢索,下面這些背景資料也許會有一些幫助;如果您比較熟悉法律檢 索,可以跳過。

法律檢索的背景:除了檢索法律和法規,法律檢索更注重判例法的分析工作。法律檢索的基礎就 是"遵循先例",也就是說法庭會尊重並參考之前定案的判例。一般來說,當兩個案子的事實近似或 者本質上是相同的時候,後發生的案例會遵循前一個判例的判決。

<u>管轄權</u>:首先,您必須知道您應該在聯邦判例法中還是州判例法中進行您的檢索。一個法庭是否 有權力審理一個案件,取決於它是否具備對這個判例的管轄權。管轄權分兩個方面,地域管轄取決於 被告與聯邦或一個州的聯繫有多緊密。住所、駕照頒發地、不動產所在地都是很重要的連接因素;另 一方面,級別管轄常常與該案件的重要程度和影響力有關,比如聯邦法庭通常審理與海洋、知識產權、 聯邦稅收和叛國罪等有關的法律,聯邦法院還享有對海洋法和專利權案件的專屬管轄權。一般來講, 我們會查找一份叫做 "Digest" 的法律參考材料,有詳細的索引和注釋,幫助您找到您想找的案件的 管轄權所在地。

案例引證:(此部分參照 Alan P.Stein, J.D., M.L.S.的著作)通常情況下,每個判例都有一個引證, 通過它可以很容易的找到判例。初學者總是很難理解這個引證,下面我們做一個簡單的介紹:

引證提供四方面的資訊:

1. 判例的實際名稱

2. 該判例所在的紙質案卷

3. 審理該案的法庭

4·案件判決的年份

下面是一個例子的解讀:

Regents of the University of California v. Bakke:

438 U.S. 265; 98 S.Ct. 2733; 1978 U.S. LEXIS 5; 57 L.Ed.2d 750; 17 Fair Empl.Prac.Cas.(BNA); 17 Empl. Prac. Dec. (CCH) P8402 (1978)

Regents of the University of California v. Bakke——判例名稱,可以在 6 個來源處找到它。比如,438 U.S. 265, United States Reporters—438 卷—265 頁。(Reporters 指的是司法意見的彙編)

接下來的 5 個引證被稱作"並行援引"。它們的含義分別是:

98 S.Ct. 2733: U.S. Supreme Court Reports 第 98 卷 2733 頁始;

57 L.Ed.2d 750: U.S. Supreme Court Reports 律師版第2系列第57卷750頁始;

近 30 年來,法律界開始使用電子存儲,1978 U.S. LEXIS 5 就是一個例子。其他出版商,比如 Bureau of National Affairs (BNA)、Commerce Clearinghouse (CCH)也分專題和類別出版了許多 關於勞動法、專利法和稅法相關的報告,17 Fair Empl.Prac.Cas. (BNA)和 17 Empl. Prac. Dec.(CCH)P8402(1978)就是其中名字爲 Fair Employment Practices Cases 和 Employment Practices Decisions 的兩部。

請注意,無論是政府部門出版的原始資源,還是商業公司出版的二次資源,針對同一個判例記載 的內容都是相同的。當然,商業系列也常常在法庭實際出版判例前發佈一些注釋和評論,這些內容也 非常有助於我們理解案件及明瞭其意義。

下面是一些聯邦級案件常涉及到的出版物的縮寫:

| Supreme Court(Federal) Reporters  | U.S. Supreme Court Reports | L.Ed.或 L.Ed.2d |
|-----------------------------------|----------------------------|----------------|
|                                   | Supreme Court              | S.Ct           |
|                                   | Reporter                   |                |
|                                   | U.S. Reporters             | U.S.           |
|                                   | United States Law          | USLW           |
|                                   | Week                       |                |
| Circuit Court of Appeals(Federal) | Federal Reporter           | F 或 F.2d 或     |
| Reporters                         |                            | F.3d           |
| District Court(Federal) Reporters | Federal Suppplement        | F.Suppl        |

表 5 聯邦級案件常涉及到的出版物的縮寫

<u>法律評論</u>:一般的法律檢索先進行二次資源的檢索,即法律評論。法律評論不僅解釋該案件,還 會列出所有相關案件,幫助我們更好的理解案件及其涉及的法律問題。在此類評論中還常常會給出一 個社會經濟學的解釋和評論。

法律文獻的顯示默認形式:根據不同的檢索內容·預設的顯示形式是不一樣的。法律評論是按照 標題的字母序列排列的·最高法院的判例按照時間順序由新到舊排列·聯邦規章和條例按照章節、並 且依時間順序排列。

使用者可以利用每個功能下左方的 How Do I 來練習 · 像如果今天利用 Law Reviews 來做為尋找重要法律案件的指南。我們可以利用以下方式:

I. 先選擇 Law Reviews 之後點選" Terms and Connectors."

II. 在 Additional Terms field 欄位輸入下列關鍵字:

text ( plessy w/2 ferguson w/5 benchmark or landmark or groundbreaking or ground breaking )

or

title (plessy w/2 ferguson)

- III. 選擇欲查詢的來源(注意:並非所有 LexisNexis Academic®的使用者皆可以利用所有的資源,如有疑問可以來電詢問相關來源資訊)
- IV. 檢索條件都確定可點選 Search

| Search Sources                                                         |                  |                                                                                                    |           |
|------------------------------------------------------------------------|------------------|----------------------------------------------------------------------------------------------------|-----------|
| General News Legal Business People                                     |                  |                                                                                                    |           |
| Law Reviews                                                            |                  |                                                                                                    |           |
|                                                                        |                  |                                                                                                    |           |
| Law Reviews                                                            | Terms & Condit   | tions - Use of this service is subject to Terms & Conditions                                                            |           |
| Federal & State Cases                                                  | Search terms     | Terms and Connectors C Natural Language                                                                                 |           |
| Shepard's® Citations                                                   |                  | breaking)<br>or<br>title ( plessy w/2 ferguson )                                                                        |           |
| Federal & State Codes                                                  |                  | Use connectors to show relationship of terms, e.g.,<br>cat DR feline, john W/2 smth<br>Tips for using search connectors | ch button |
| Tax Law                                                                | Sources          | US Law Reviews and Journals, Combined                                                                                   |           |
| Canadian Court Cases                                                   |                  | Show options to search specific document sections                                                                       |           |
| Canadian Legislation                                                   | Title of Article |                                                                                                    |           |
| European Union, Commonwealth &<br>Foreign Nations                      | Title of Journal |                                                                                                    |           |
| Patents                                                                | Author           |                                                                                                    |           |
| How do I?                                                              | Article citation | Citation help                                                                                                    |           |
| Use law reviews as a guide to finding important legal cases?           | Specify date     | All available dates 💌                                                                                                   |           |
| Find articles and case law related to a<br>particular legal topic?     |                  |                                                                                                    |           |
| Retrieve a law review article by its legal citation, title, or author? |                  |                                                                                                    |           |
| View additional Law Reviews search<br>form topics?                     |                  |                                                                                                    |           |
|                                                                        |                  |                                                                                                    |           |

上圖示檢索欄位,下圖示結果。

| LexisNexis <sup>®</sup> Academic                                                                                  |               |                                                                                                |                                                                                                    | Start Page   Sign Out   Contact Us   Help                                                                                                    |
|----------------------------------------------------------------------------------------------------|---------------|------------------------------------------------------------------------------------------------|----------------------------------------------------------------------------------------------------|----------------------------------------------------------------------------------------------------|
| 1 Law Reviews - US Law Reviews and > (tex<br>Search Sources)                                                      | ct ( ples     | sy w/2 ferguson w/5 b.                                                                         | (52)                                                                                                    | Help Results                                                                                                    |
| Hide                                                                                                    | Show          | List 👻                                                                                         |                                                                                                    | Search within results Go                                                                                                    |
| Result Groups                                                                                                    | Sort          | Publication Date 👻                                                                             | 🔟 1-25 of 52 🛐                                                                                                    | Next Steps Edit Search 👻 Go                                                                                                    |
| c. At                                                                                                    | View          | Tagged                                                                                         |                                                                                                    |                                                                                                    |
| View Multiple Groups >                                                                                            |               | Results                                                                                        |                                                                                                    |                                                                                                    |
| All Results (52)                                                                                                  | 1.            | Copyright (c) 2007 B<br>Journal, 2007, 2007 B<br>Desegregation from P<br>Ph.D.* and Carl L. Ba | Grigham Young University Education and Law Journal Brigham<br>BYU Educ. & L. J. 217, 20898 words, ARTICLE: A Re-Analy<br>Plessy V. Ferguson to Parents Involved In Community Scho<br>ankston III, Ph.D.** | am Young University Education and Law<br>risis of the Legal, Political, and Social Landscape of<br>pols v. Seattle School District No. 1, Stephen J. Caldas, |
| Howard Law Journal (2)<br>The Record (of the Association of The Ba                                                | 2.            | Copyright (c) 1997 U<br>words, SPEECH: ONE                                                     | Jniversity of Cincinnati Law Review University of Cincinnati<br>HUNDRED YEARS AFTER PLESSY v. FERGUSON, Judge Dar                                                                                         | i, Spring, 1997, 65 U. Cin. L. Rev. 853, 2512<br>non Keith *                                                                                                 |
| Seton Hall Law Review (2)<br>Thurgood Marshall Law Review (2)<br>Brigham Young University Education and Law (1)   | ₿3.           | Copyright (c) 2004 C<br>words, ARTICLE: Rep<br>YORK COMMITTEE OF                               | Columbia Journal of Gender & Law Columbia Journal of Gen<br>port on Marriage Rights for Same-Sex Couples in New York,<br>N LESBIAN AND GAY RIGHTS, COMMITTEE ON SEX AND LA                                | der and Law, 2004, 13 Colum. J. Gender & L. 70, 13372<br>, THE ASSOCIATION OF THE BAR OF THE CITY OF NEW<br>W, AND COMMITTEE ON CIVIL RIGHTS *               |
| Connecticut Public Interest Law Journal (<br>Constitutional Commentary (1)<br>Denver University Law Review (1)    | □4.           | Copyright (c) 2007 C<br>Pub. Int. L.J. 1, 2866<br>Culturally Appropriate                       | Connecticut Public Interest Law Journal Connecticut Public<br>61 words, Article: Equality does not mean Conformity: Ree<br>e Education for African American Children, Danielle N. Boaz                    | Interest Law Journal, Fall, 2007 / Winter, 2008, 7 Conn.<br>evaluating the use of Segregated Schools to Create a<br>2+                                       |
| Duke Law Journal (1)<br>Georgetown Immigration Law Journal (1)<br>The Georgetown Journal of Gender and tl         | <b>[</b> ] 5. | Copyright (c) 1996 C<br>words, ARTICLE: ALB<br>Kent Curtis *                                   | Constitutional Commentary Constitutional Commentary, Sur<br>BION TOURGEE: REMEMBERING PLESSY'S LAWYER ON THE                                                                                              | mmer, 1996, 13 Const. Commentary 187, 7236<br>100TH ANNIVERSARY OF PLESSY v. FERGUSON, Michael                                                               |
| Georgetown Journal on Poverty Law and<br>Georgia State University Law Review (1)                                  | 6.            | Copyright (c) 2003 U<br>717, 13913 words, B0                                                   | Jniversity of Denver (Colorado Seminary) College of Law De<br>OOK REVIEW: MEANING AND DEVELOPMENT BEHIND AMERI                                                                                            | enver University Law Review, 2003, 80 Denv. U.L. Rev.<br>ICAN LAW, Reviewed by Britney Beall-Eder *                                                          |
| Golden Gate University (1)<br>Gonzaga Law Review (1)<br>Harvard Blackletter Journal (1)<br>Harvard Law Review (1) |               | Copyright (c) 1991 D<br>ABUSE OF HUMANIST<br>W. COLLIER *                                      | Duke Law Journal Duke Law Journal, November, 1991, 41 D<br>TIC THEORY IN LAW: REEXAMINING THE ASSUMPTIONS OF                                                                                              | uke L.J. 191, 41901 words, ARTICLE: THE USE AND<br>INTERDISCIPLINARY LEGAL SCHOLARSHIP., CHARLES                                                             |
| 4 III +                                                                                                    | R             | Copyright (c) 2001 G                                                                           | Georaetown Immiaration Law Journal Georaetown Immiarati                                                                                                    | ion Law Journal. Spring. 2001. 15 Geo. Immigr. L.J.                                                                                                    |

② Federal & State Cases (檢索聯邦和州的判例法)

I. 想找 Microsoft 與 Apple 的相關聯邦與州判例法

可採取的方式如下圖的 Search terms 輸入 name( Microsoft and apple) · Source 則選擇 Federal & State Cases, Combined · 點選 Search 則可以找到這些資料

| Federal & State Cases                                                                                          |                              |                                                                                                    | Help       |
|----------------------------------------------------------------------------------------------------|------------------------------|----------------------------------------------------------------------------------------------------|------------|
| Law Reviews                                                                                                    | Terms & Conditio             | ions - Use of this service is subject to Terms & Conditions                                                                           |            |
| Federal & State Cases                                                                                          | Search terms                 | Terms and Connectors O Natural Language                                                                                               |            |
| Shepard's® Citations                                                                                           |                              | name ( microsoft and apple )                                                                                                    |            |
| Federal & State Codes                                                                                          |                              | ose contectors to show relation or terms, e.g.,<br>apple and orange, cat or feline, trade w/5 act<br>This for using search comentors. |            |
| Tax Law                                                                                                    | Sources                      | Federal & State Cases. Combined                                                                                                    |            |
| Canadian Court Cases                                                                                           | bources                      | B Show options to search specific document sections                                                                                   |            |
| Canadian Legislation                                                                                           | Case name                    | v                                                                                                    |            |
| European Union, Commonwealth &<br>Foreign Nations                                                              | Citation Number              | Citation help                                                                                                    |            |
| Patents                                                                                                    | Specify date<br>Judge's Last | All available dates 🔻                                                                                                    |            |
| How do I?                                                                                                    | Name<br>Counsel or Firm      |                                                                                                    |            |
| Find case law by party names or legal<br>citation?                                                             | Name                         |                                                                                                    | Clear form |
| Find all Supreme Court cases on a<br>particular legal topic, such as the 1st<br>Amendment's freedom of speech? |                              |                                                                                                    |            |
| Find federal cases that refer to a<br>specific U.S. Code citation?                                             |                              |                                                                                                    |            |
| View additional Federal and State Cases<br>search form topics?                                                 |                              |                                                                                                    |            |
| View tutorials                                                                                                 |                              |                                                                                                    |            |

II. 另外也可藉此功能尋找像是美國最高法院(Supreme Court)於特定法律議題上的文獻 例如想找在美國最高法院過去十年與言論自由相關的判例:

| LexisNexis® Academic                                                                                          |                                                                                        |                  | Start Page   Sign Out   Contact Us   Hel |
|----------------------------------------------------------------------------------------------------|----------------------------------------------------------------------------------------|------------------|------------------------------------------|
| Search Sources                                                                                                |                                                                                        |                  |                                          |
| General News Legal Business People                                                                            |                                                                                        |                  |                                          |
| Federal & State Cases                                                                                         |                                                                                        |                  | Help                                     |
| Law Reviews                                                                                                   | Terms & Conditions - Use of this service is subject to Ter                             | ms & Conditions  |                                          |
| Federal & State Cases                                                                                         | Search terms 🕘 Terms and Connectors 🔘 Natura                                           | Language         |                                          |
| Shepard's® Citations                                                                                          | court ( supreme ) and first amendment a<br>freedom of speech                           | nd A Search      |                                          |
| Federal & State Codes                                                                                         | Use connectors to show relation of terms,<br>apple and orange, cat or feline, trade w/ | e.g.,<br>5 act   |                                          |
| ax Law                                                                                                    | Tips for using search connectors                                                       |                  |                                          |
| Canadian Court Cases                                                                                          | B Show options to search specific d                                                    | ocument sections |                                          |
| Canadian Legislation                                                                                          | Case name V.                                                                           |                  |                                          |
| uropean Union, Commonwealth &                                                                                 | Citation Number                                                                        | Citation help    |                                          |
| Patents                                                                                                    | Specify date Previous 10 years - Mar 12 1999 To                                        | Mar 12 200       |                                          |
| łow do I?                                                                                                    | Judge's Last<br>Name                                                                   |                  |                                          |
| Find case law by party names or legal<br>citation?                                                            | Name                                                                                   |                  | Clear form                               |
| ind all Supreme Court cases on a<br>particular legal topic, such as the 1st<br>Amendment's freedom of speech? |                                                                                        |                  |                                          |
| Find federal cases that refer to a specific U.S. Code citation?                                               |                                                                                        |                  |                                          |

從上圖點選 Search 即可以找到相關的結果。

③LexisNexis<sup>®</sup> Academic 中的 Shepard's<sup>®</sup>功能

瞭解先例的處理情況是法律研究中非常重要的部分 · LexisNexis<sup>®</sup> Academic 中的 Shepard's<sup>®</sup>功 能是您瞭解先例的好助手 · Shepard's<sup>®</sup>整理了自 1789 年以來最高法院審理過的案件的歷史記錄 · 目 前狀況以及各方意見情況 ·

- 它幫助您知道一個判例原則(先例)是否被推翻,或者被在某種程度上批評。換句話說,它告訴 您最高法院的判例法是否還是 "good law"。
- 列舉了所有曾經引用過此案的其他案件,以及其他權威人士的引用,包括注釋和法律評論文章。
- 確保您對一個判例的引用是精確的,包括判例的名字、管轄權和並行援引的準確性。

下面來看看如何使用這一工具。(使用者可以參考 How Do I...來更了解相關的功能)。

例如·Shepardize® California Supreme Court case Aguilar v Avis, 21 Cal. 4<sup>TH</sup> 121

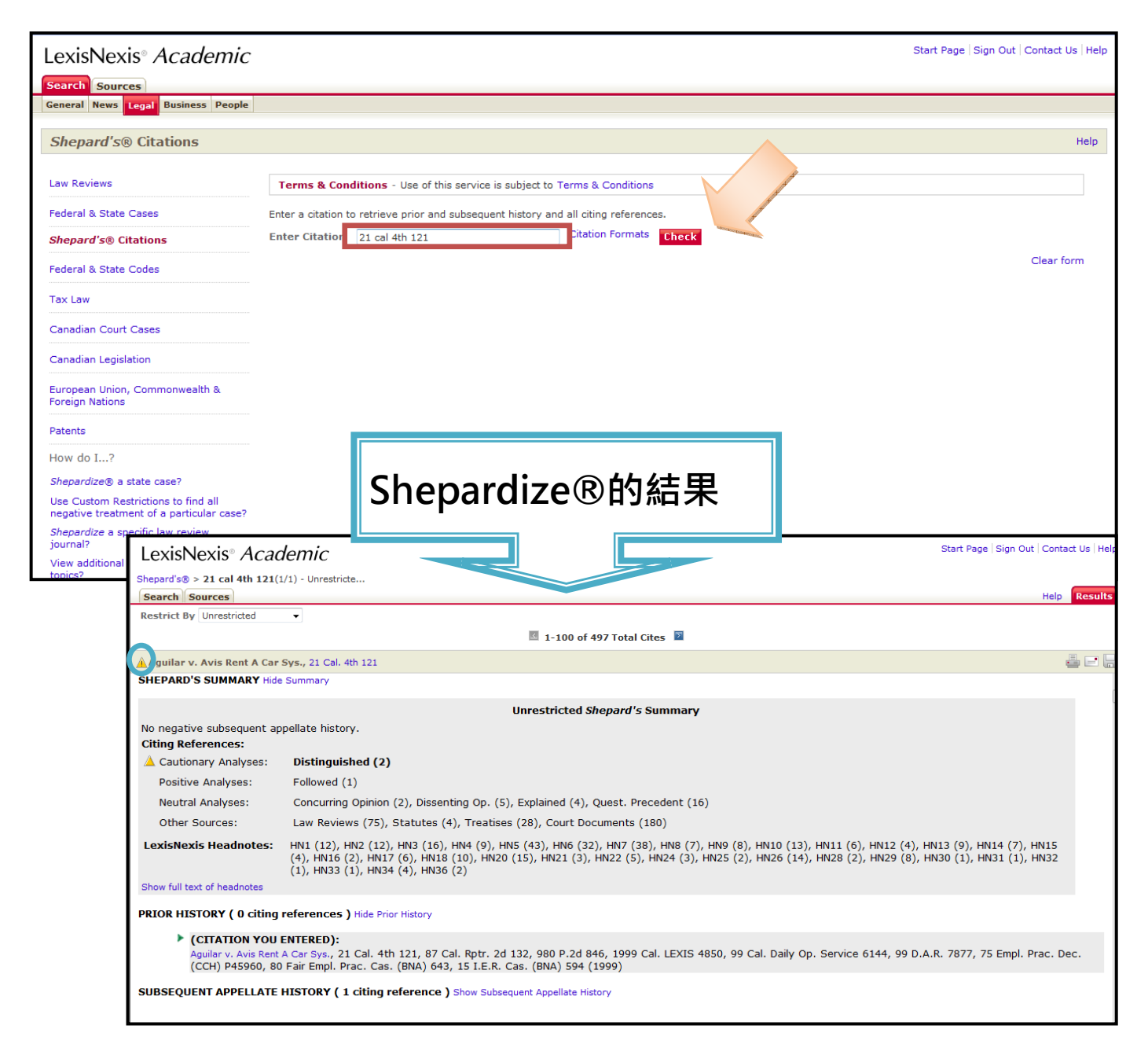

## Shepard's<sup>®</sup>符號的含義

|                 | Warning                | 隨後判決中出現過負面的評價,包括:被推翻、被取代、被廢 |
|-----------------|------------------------|-----------------------------|
|                 |                        | 除、被撤銷等                      |
| $\Delta$        | Caution                | 隨後判決中出現過可能是負面的評價            |
| Q               | Questioned             | 隨後判決中可能出現過被質疑的情況            |
| $\mathbf{\Phi}$ | Positive               | 隨後判決中的評價與此案例的沿革對您的案例有正面的影響  |
|                 | Citing References with | 隨後判決中未出現正面或負面的評價            |
|                 | Analysis               |                             |
|                 | Citation Information   | 雖有文獻引用,但在隨後無任何判決有相關評價與歷史沿革  |

再來的例子是當我們想限定找出來都是特定案例的所有限定評價時,可以進行如下面範例的查 詢:想找 Illinois Supreme Court case King v Ryan, 153 Ill. 2d. 449 所有負面評價,在頁面輸入 153 Ill. 2d. 449 之後,點選 Check 然後進入所有引用的畫面,在如下圖的左上角 Restrict By 旁的下拉式 選單選擇 All negative,將可以看到限定後的資訊(下右圖)。

| LexisNexis® Acad                                                                                                    | lemic                                                                                                    | Start Page   Sign Out   Contact Us   Help                                                                             |                                                 |
|----------------------------------------------------------------------------------------------------|----------------------------------------------------------------------------------------------------|----------------------------------------------------------------------------------------------------|-------------------------------------------------|
| Shepard's® > 153 ill 2d 449 (1<br>Search Sources                                                                                                | /1) - Unrestrict                                                                                                    | Help Results                                                                                                    |                                                 |
| Restrict By Unrestricted<br>Unrestricted<br>All Positive<br>All Negative<br>Any Analysis<br>Narrow-Restrict by                                  | 1-36 of 36 Total Cites                                                                                                    | LexisNexis® Academic                                                                                                  | Start Page   Sign Out   Contact Us   Help       |
| King v. Ryan , 153 Ill. 2d 449, 607 N.E.2d 154, 1992 Ill. LEXIS 198, 1<br>SHEPARD'S SUMMARY Hide Summary                                        |                                                                                                    | Shepard's@ > 153 ill 2d 449 (1/1) - Unrestrict > Res           Search    Sources             Restrict By All Negative | trict by:All Negative<br>Help Results           |
| No subsequent appellate his                                                                                                    | Unrestricted Shepard's Summ<br>story.                                                                                          | 🛛 :<br>Sking v. Ryan, 153 Ill. 2d 449                                                                                 | 1-2 of 2 Total Cites 📃 🚆 🖃 🕌                    |
| <ul> <li>Warning Analyses:</li> <li>Cautionary Analyses:</li> <li>Positive Analyses:</li> </ul>                                                 | Superseded (1)<br>Distinguished (2)<br>Followed (3)                                                                            | King v. Ryan , 153 Ill. 2d 449, 607 N.E.2d 154,<br>SHEPARD'S SUMMARY Hide Summary                                     | . 1992 Ill. LEXIS 198, 180 Ill. Dec. 260 (1992) |
| Neutral Analyses:<br>Other Sources:<br>LexisNexis Headnotes:<br>Show full text of headnotes                                                     | Concurring Opinion (1), Dissenting Op. (<br>Law Reviews (7), Statutes (1), Treatise<br>HN1 (2), HN2 (10), HN3 (3), HN4 (8), HN | Restrict<br>No subsequent appellate history.<br>Citing References:<br>Warning Analyses: Superseded (1)                | ed <i>Shepard's</i> Summary                     |
| PRIOR HISTORY ( 0 citing references ) Hide Prior History (CITATION YOU ENTERED): King v. Ryan, 153 Ill. 2d 449, 607 N.E.2d 154, 1992 Ill. LEXIS |                                                                                                    | Cautionary Analyses: Distinguished (2)<br>LexisNexis Headnotes: HN2 (2), HN4 (1),<br>Show full text of headnotes      | HN6 (1), HN9 (1) Show Unrestricted Summary      |

案例的 Shepard's<sup>®</sup>資訊包括:

- ◆ 該案件送到最高法院之前的情況
- ◆ 該案件在上訴之中的情況,包括在最高法院上的復審
- ◆ 判例法、法律評論、期刊、法律注釋和注釋中的所有引用文獻在結果頁面可以看到:

1. 首先是一行引用的資訊說明,下一行是一些功能鍵,允許您選擇瀏覽"正面評價"、"負面 評價"、"用戶自定義"和"沒有限制",預設選項是"沒有限制"。

2.一個符號,標誌該案例現在所處的狀況:良好、否定和警告。

3. 如果您選擇的"用戶自定義"選項,可以通過選中或去掉核取方塊進行內容的取捨。

除了法律評論、法律新聞、判例法資源以外、LexisNexis<sup>®</sup>還提供很多州和聯邦的法律法規資源。

例如今天我們可以在 LexisNexis<sup>®</sup> Academic 找到連 續或是類似的法律條文訊息·以接 下來的例子來說想找 U.S. Code 內 Tile 17 之 sections 101-109 的部分可以如同右。

再者我們今天若隻特法令的 名稱也可以直接在這邊找到資 料。美國聯邦政府行政法規彙編 (CFR)收錄由聯邦行政管理部門 和機構在聯邦公報(Federal Register)上發佈的一般性和永久 性規定。聯邦紀事是一份發佈規

| aw Reviews                                                                           | Terms & Condit | ions - Use of this ser                      | vice is subject to Tern                             | ns & Conditions |
|--------------------------------------------------------------------------------------|----------------|---------------------------------------------|-----------------------------------------------------|-----------------|
| aderal & State Cases                                                                 | Search terms   | Terms and Con                               | nectors 🔘 Natural                                   | Language        |
| epard's® Citations                                                                   |                | heading ( title 17 ) a                      | nd section ( 10* )                                  | Search          |
| deral & State Codes                                                                  |                | Use connectors to sl<br>apple and orange, o | now relation of terms, e<br>at or feline, trade w/5 | act             |
| x Law                                                                                | Sources        | Tips for using search                       | Service - Titles 1 thro                             | uab 50 - 6      |
| anadian Court Cases                                                                  | Sources        | Hide options to                             | search specific doc                                 | ument sections  |
| nadian Legislation                                                                   |                | Select a section a                          | and enter terms.                                    |                 |
| ropean Union                                                                         |                | Connector                                   | And Or                                              |                 |
| nmonwealth & Foreign<br>ons                                                          |                | Section<br>Terms                            | Select 🔻                                            | Add to Search   |
| nts                                                                                  |                |                                             |                                                     | 5 -             |
| w do I?                                                                              |                |                                             |                                                     |                 |
| trieve similar or<br>nsecutive sections of a<br>stute for which I know the<br>ation? |                |                                             |                                                     |                 |
| d a federal statute when I<br>ow the name?                                           |                |                                             |                                                     |                 |
| ieve a specific section of<br>CER by its legal citation?                             |                |                                             |                                                     |                 |
| on of the regar enderen.                                                             |                |                                             |                                                     |                 |

定、議案、聯邦機構組織的公告和行政命令及其它總統文件的官方日刊。彙編時,永久性法規被分成 50 個能夠代表聯邦法規一般性主題的 title 編入 CFR。每一個 title 又被分成 chapters,其命名常常 由發佈機構決定。由於聯邦法規是對聯邦立法的解釋和補充,因此它們成爲學生和研究人員的必備工 具。LexisNexis<sup>®</sup>Academic 收錄的 CFR 在聯邦紀事刊載法規兩個星期後即可獲得更新。

通過 Citation 檢索聯邦規章: 找到 Federal Regulations 的檢索框,選擇嚮導性檢索(只有在這種模式下才能夠通過 Citation 進行檢索)。在檢索框中填入關鍵字 "40 CFR 280.10", 資源選擇 "Code of Federal Regulations"。

| LexisNexis® Acad                  | lemic          |                                                                                                    | Start Page                                                                                                    |                                                                                                    |                                                                                              |
|-----------------------------------|----------------|----------------------------------------------------------------------------------------------------|----------------------------------------------------------------------------------------------------|----------------------------------------------------------------------------------------------------|----------------------------------------------------------------------------------------------|
| Search Sources                    |                |                                                                                                    |                                                                                                    |                                                                                                    |                                                                                              |
| General News Legal Busines        | is People      |                                                                                                    |                                                                                                    |                                                                                                    |                                                                                              |
| Federal & State Code              | s              |                                                                                                    |                                                                                                    |                                                                                                    |                                                                                              |
| Law Reviews                       | Terms & Condit | ions - Use of this service is subject to Terms & Con                                                                                                    | ditions                                                                                                    |                                                                                                    |                                                                                              |
| Federal & State Cases             | Search terms   | Terms and Connectors                                                                                                    | e                                                                                                    |                                                                                                    |                                                                                              |
| Shepard's® Citations              |                | 40 CFR 280.10                                                                                                    | Search                                                                                                    |                                                                                                    | Start Base   Size Out   Centert He   Hele                                                    |
| Federal & State Codes             |                | Use connectors to show relation of terms, e.g.,<br>apple <b>and</b> orange, cat <b>or</b> feline, trade <b>w/5</b> act<br>Tips for using search connectors | LexisNexis® Acade     Federal & State Codes - CFR -                                                                    | emic<br>• Cod > (40 CFR 280.10) (1) > Documen                                                                      | t (1/1)                                                                                      |
| Tax Law                           | Sources        | CFR - Code of Federal Regulations                                                                                                    | Search Sources                                                                                                    |                                                                                                    | Help Results                                                                                 |
| Canadian Court Cases              |                | Show options to search specific document                                                                                                    | 4                                                                                                    | 🖾 1 of 1 🕅                                                                                                    | Next Steps Edit Search 🔻 Go                                                                  |
| Canadian Legislation              |                |                                                                                                    | 3 40 CFR 280.10                                                                                                    |                                                                                                    | i 🖻 🖓 🖬                                                                                      |
| European Union,                   |                |                                                                                                    |                                                                                                    | Go to the CFR Archive Di                                                                                           | rectory                                                                                      |
| Commonwealth & Foreign<br>Nations |                |                                                                                                    | § 280.10 Applicability.                                                                                                | 40 CFR 280.10                                                                                                    |                                                                                              |
| Patents                           |                |                                                                                                    | <ul> <li>(a) The requirements of th<br/>except as otherwise provided</li> <li>(c) of this section must meet</li> </ul> | is part apply to all owners and operat<br>in paragraphs (b), (c), and (d) of this<br>the requirements of § 280.11. | ers of an UST system as defined in § 280.12<br>s section. Any UST system listed in paragraph |
|                                   |                |                                                                                                    | (b) The following UST system                                                                                           | s are excluded from the requirements                                                                               | of this part:                                                                                |
|                                   |                |                                                                                                    | (1) Any UST system holding h<br>or a mixture of such hazardou                                                          | azardous wastes listed or identified u<br>s waste and other regulated substand                                     | nder Subtitle C of the Solid Waste Disposal Act,<br>ces.                                     |
|                                   |                |                                                                                                    | (2) Any wastewater treatmen<br>402 or 307(b) of the Clean W                                                            | t tank system that is part of a waste<br>ater Act.                                                                 | water treatment facility regulated under section                                             |
|                                   |                |                                                                                                    | (3) Equipment or machinery the<br>and electrical equipment tank                                                        | nat contains regulated substances for<br>s.                                                                        | operational purposes such as hydraulic lift tanks                                            |
|                                   |                |                                                                                                    | (4) Any UST system whose ca                                                                                            | apacity is 110 gallons or less.                                                                                    |                                                                                              |
|                                   |                |                                                                                                    |                                                                                                    |                                                                                                    | 🖾 🗹 Hits: 1 of 1 🕅 🔯                                                                         |

通過關鍵字檢索聯邦規章:在您不能確定規章的 Citation 時使用關鍵字檢索比較方便,例如:

關鍵字: corrective action w/25 underground storage tanks

#### 來源: Code of federal regulations

在此種情況下的檢索結果較多,所有包含關鍵字的文獻均可獲取(如右下圖)。

| LexisNexis® Acade           | emic           |                                                       |                                                                                                    |           | Start Page                                                                    |                                                                                  |                                                                                                    |                                                                                                    |                                                                      |
|-----------------------------|----------------|-------------------------------------------------------|----------------------------------------------------------------------------------------------------|-----------|-------------------------------------------------------------------------------|----------------------------------------------------------------------------------|----------------------------------------------------------------------------------------------------|----------------------------------------------------------------------------------------------------|----------------------------------------------------------------------|
| Search Sources              | inic           |                                                       |                                                                                                    |           |                                                                               |                                                                                  |                                                                                                    |                                                                                                    |                                                                      |
| General News Legal Business | People         |                                                       |                                                                                                    |           |                                                                               |                                                                                  |                                                                                                    |                                                                                                    |                                                                      |
| Endered & Chester Condens   |                |                                                       |                                                                                                    |           |                                                                               |                                                                                  |                                                                                                    |                                                                                                    |                                                                      |
| Federal & State Codes       |                |                                                       |                                                                                                    |           |                                                                               |                                                                                  |                                                                                                    |                                                                                                    |                                                                      |
| Law Reviews                 | Terms & Condit | ions - Use of this servi                              | ce is subject to Terms & Conditi                                                                                                | ons       |                                                                               |                                                                                  |                                                                                                    |                                                                                                    |                                                                      |
| Federal & State Cases       | Search terms   | Terms and Conne                                       | ctors 🔘 Natural Language                                                                                                    |           |                                                                               |                                                                                  |                                                                                                    |                                                                                                    |                                                                      |
| Shepard's® Citations        |                | corrective action w/25<br>tanks                       | underground storage                                                                                                    | arch      |                                                                               |                                                                                  |                                                                                                    |                                                                                                    |                                                                      |
| Federal & State Codes       |                | Use connectors to sho<br>apple <b>and</b> orange, cat | w relation of terms, e.g.,<br>or feline, trade w/5 act                                                                          | Sea       | rcn                                                                           |                                                                                  |                                                                                                    |                                                                                                    |                                                                      |
| Tax Law                     |                | Tips for using search                                 | connectors                                                                                                    |           |                                                                               |                                                                                  |                                                                                                    |                                                                                                    |                                                                      |
| Canadian Court Cases        | Sources        | Show options to                                       | n Regulations                                                                                                    | ▼ U       |                                                                               |                                                                                  |                                                                                                    |                                                                                                    |                                                                      |
| Canadian Legislation        |                |                                                       | LovisNovis® Ac                                                                                                    | ndom      | ic                                                                            |                                                                                  |                                                                                                    | Start Page   Sign O                                                                                  | ut   Contact Us   He <sup>l</sup>                                    |
| European Union,             |                |                                                       | Federal & State Codes - 0                                                                                                    | CFR - Cod | > (correct                                                                    | ive action w/                                                                    | 25 undergrou (79)                                                                                            |                                                                                                    |                                                                      |
| Nations                     |                |                                                       | Search Sources                                                                                                    | _         |                                                                               |                                                                                  |                                                                                                    |                                                                                                    | Help Results                                                         |
| Patents                     |                |                                                       | Hide<br>Result Croups                                                                                                    | Show      | List                                                                          | -                                                                                | Search withi                                                                                                 | n results                                                                                            | Go                                                                   |
|                             |                |                                                       | Kesult Groups                                                                                                    | Sort F    | Publication Dat                                                               | e 🔻                                                                              | 📧 1-25 of 79 🛐                                                                                               | Next Steps E                                                                                         | dit Search 👻 Go                                                      |
|                             |                |                                                       | 2+ NT                                                                                                    | View      | Tagged                                                                        |                                                                                  |                                                                                                    |                                                                                                    |                                                                      |
|                             |                |                                                       | View Multiple Groups →<br>All Results (79)<br>Sources by Category<br>Unclassified Documents (<br>Publication Name<br>E Language | 1.        | Results<br>40 CFR 1.4<br>ENVIRONME<br>STATEMEN<br>HEADQUAR<br>words, COL      | 7, TITLE 40<br>ENTAL PROTI<br>T OF ORGAN<br>TERS, § 1.47<br>DE OF FEDER          | PROTECTION OF EN<br>ECTION AGENCY, SUB<br>IZATION AND GENERA<br>Office of Solid Waster<br>AL REGULATIONS     | VIRONMENT, CHAPT<br>CHAPTER A GENEF<br>L INFORMATION, SU<br>and Emergency Re:                        | FER I<br>RAL, PART 1<br>IBPART B<br>sponse. , 969                    |
|                             |                |                                                       | Help                                                                                                    | 2.        | 40 CFR 9.1<br>ENVIRONME<br>OMB APPRO<br>under the F<br>REGULATIO              | , TITLE 40 -<br>ENTAL PROTI<br>OVALS UNDEI<br>Paperwork Re<br>NS                 | - PROTECTION OF EN<br>ECTION AGENCY, SUB<br>R THE PAPERWORK REI<br>Eduction Act. , 12512                     | VIRONMENT, CHAPTE<br>CHAPTER A GENEF<br>DUCTION ACT, § 9.1<br>words, CODE OF FEI                     | ER I<br>RAL, PART 9<br>OMB approvals<br>DERAL                        |
|                             |                |                                                       |                                                                                                    | 3.        | 40 CFR 24.<br>ENVIRONME<br>RULES GOV<br>STATUS CO<br>Selection o<br>REGULATIO | 08, TITLE 40<br>ENTAL PROTI<br>ERNING ISSU<br>DRRECTIVE A<br>f appropriate<br>NS | ) PROTECTION OF E<br>ECTION AGENCY, SUB<br>JANCE OF AND ADMIN<br>CTION ORDERS, SUBP<br>a hearing procedures. | INVIRONMENT, CHAP<br>CHAPTER A GENEF<br>ISTRATIVE HEARING<br>ART A GENERAL,<br>, 266 words, CODE     | YTER I<br>RAL, PART 24<br>S ON INTERIM<br>§ 24.08<br>OF FEDERAL      |
|                             |                |                                                       |                                                                                                    | . 4.      | 40 CFR 35.<br>ENVIRONME<br>FEDERAL AS<br>ENVIRON<br>(SECTION 2<br>REGULATIO   | 330, TITLE 4<br>ENTAL PROTE<br>SSISTANCE,<br>IMENTAL PRO<br>2007(F)(2)),<br>INS  | 0 PROTECTION OF<br>ECTION AGENCY, SUB<br>PART 35 STATE AN<br>DGRAM GRANTS, STAT<br>§ 35.330 Purpose., S      | ENVIRONMENT, CHA<br>CHAPTER B GRANT<br>VD LOCAL ASSISTAN<br>FE UNDERGROUND ST<br>99 words, CODE OF F | VPTER I<br>TS AND OTHER<br>ICE, SUBPART A<br>FORAGE TANKS<br>FEDERAL |

#### ⑤ 檢索專利

美國專利與商標局 (PTO) 規定了三種類型的專利:

Utility patents (實用專利): 有效用的發明,如果屬於以下五類中的一種,就可以成爲實用專利,即方法、機器、加工品、物質合成物或者屬於這些類別的現有技術的改進。即使有些發明同時可以被歸入以上類別中的兩種或兩種以上,也只能被授予一種專利。

**Design patents (外觀設計專利):**一種設計如果是創造性的、非功能性的,並且是一種功能性 製造品的一部分。

**Plant patents (植物專利):**新奇的、非顯而易見的植物,無論是有性繁殖的還是無性繁殖的, 都可以被註冊專利。植物專利是使用頻率最低的一種專利。

爲了便於查找,美國專利與商標局將這些專利進行兩級分類。共有約有 300 類,每類之下又分 200 個子類。爲了方便您的檢索,LexisNexis<sup>®</sup> Academic 提供了 PTO 的分類手冊(點擊 Patent

Manual 可以查找)和分類專利號碼索引(一個允許您通過專利號碼查找該產品所屬類別及子類或者 查看某類別下產品內容的索引)。值得注意的是、這個檢索會找到一串專利號碼、而後需要運用 patents 檢索方法手工查找確認。

LexisNexis<sup>®</sup> Academic 提供了多種檢索專利資訊的方法,您可以根據專利的類別、分類號碼、專利權人、發明人或者關鍵字進行檢索。

示例 1:想找專利號 4711788 的專利→在 Patent Number 輸入此號碼即可

示例 2: 找專利權人 Walt Disney 的專利可以在 Assignee 的部分輸入即可

⑥ 常見字補充

下列是判例法中一些常見字:

| Plaintiff—原告               | Concurring Opinion By—配合意見 |  |  |
|----------------------------|----------------------------|--|--|
| Defendant—被告               | Citation—引證                |  |  |
| Judges—法官                  | Counsel—辯護律師               |  |  |
| Opinion By——某某的意見          | Headnotes—案例摘要             |  |  |
| Dissenting Opinion By—反對意見 | Syllabus—大綱                |  |  |

## (4) People (人物資訊)

人物資訊提供的資源有:商業大亨和政治家的傳記·州和國家概況·名人名言和世界年鑒。 經由下面這些例子的說明可以讓您更了解相關這部分的功能。

■ 想找太空人的資訊,可在 Additional Terms 選擇 Terms and Connectors 並輸入 occupation(astronaut)並選擇好來源 Biographies Plus News 後點選 Search。可出現包含 The Complete Marquis Who's Who (R) Biographies 等來源的結果。

| LexisNexis® <i>Academic</i>                                       |                 |                                                                                                    | Start Page   Sign Out   Contact Us   Help |
|-------------------------------------------------------------------|-----------------|----------------------------------------------------------------------------------------------------|-------------------------------------------|
| Search Sources                                                    |                 |                                                                                                    |                                           |
| General News Legal Business People                                |                 |                                                                                                    |                                           |
| Biographical                                                      |                 |                                                                                                    | Help                                      |
| How do I?                                                         | Terms & Conditi | ons - Use of this service is subject to Terms & Conditions                                                                                                    |                                           |
| Find obituaries?<br>Find elected officials?                       | Last Name       | Search                                                                                                    |                                           |
| Find people associated with a particular<br>industry or endeavor? | First Name      |                                                                                                    |                                           |
| View additional People search form topics?                        | Terms           | occupation ( astronaut )                                                                                                    |                                           |
| View tutorials                                                    |                 | Use connectors to show relationship of terms, e.g., artist $W/10$ award Tips for using search connectors                                                                                                    |                                           |
|                                                                   | Sources         | Government Biographical Information Sources                                                                                                    |                                           |
|                                                                   | Specify date    | Biographical References and Directories<br>The Executive Directories<br>Entertainment News Biographies<br>Legal Biographical Information Sources<br>Government Biographical Information Sources<br>UK Biographies<br>The Almanac of American Politics<br>The Associated Press Candidate Biographies<br>Member Biographical Profiles - Current Congress<br>Executive Changes, Promotions, Appts, & Resignat<br>ICC Directors<br>Martindale-Hubbell(R) Law Directory - Practice P | Clear form                                |

| LexisNexis <sup>®</sup> Academic                                            |            |                                                                                                    |                                                                       |                        |                            | Start Page   Sign Ou     | t   Contact Us   Help |  |
|-----------------------------------------------------------------------------|------------|----------------------------------------------------------------------------------------------------|-----------------------------------------------------------------------|------------------------|----------------------------|--------------------------|-----------------------|--|
| Biographical - Biographies Plus News > (occu<br>Search Sources              | ipation (  | astronaut )) (263)                                                                                                    |                                                                       |                        |                            |                          | Help Results          |  |
| Hide                                                                        | Show       | List 👻                                                                                                    |                                                                       |                        | Search wi                  | thin results             | Go                    |  |
| Result Groups                                                               | Sort P     | ublication Date 👻                                                                                                    |                                                                       | 🖪 1-25 of 262 📓        | [                          | Next Steps Ed            | it Search 👻 Go        |  |
| 2+ NT                                                                       | View 1     | Fanned                                                                                                    |                                                                       |                        |                            |                          |                       |  |
| View Multiple Groups :<br>All Results (263)<br>Sources by Category          |            | 進一步點選獲得該分類下的結果                                                                                                    |                                                                       |                        |                            |                          |                       |  |
| Marquis Who's Who Biographies (26<br>The Associated Press Candidate Biograp | 2. (       | Center, Houston, TX 770                                                                                                    | Complete Marquis Wh<br>58, United States                              | o's Who'(R) Blographie | s, ADDRESS: Office: Astron | naut Office CB NASA , Jo | ohnson Space E        |  |
| Publication Name     Subject                                                | □ 3.       | Williams, David R., The Complete Marquis Who's Who (R) Biographies, ADDRESS: Office: McMaster Centre for Med Robotics St<br>Joseph's Healthcare Hamilton, 50 Charlton Ave E, Hamilton, ON Canada L8N 4A6                                     |                                                                       |                        |                            |                          | tics St               |  |
| ⊞ Language                                                                  |            | Lovell, James Jr. Arthur, The Complete Marquis Who's Who (R) Biographies                                                                                                    |                                                                       |                        |                            |                          |                       |  |
| Help                                                                        | <b>5</b> . | Wakata, Koichi, The Complete Marquis Who's Who (R) Biographies, ADDRESS: Office: NASA Johnson Space Ctr Astronaut Office/CB, 1601 NASA Pky, Houston, TX 77058, United States                                                                 |                                                                       |                        |                            | ut Office/CB,            |                       |  |
| B                                                                           | ₫6.        | Armstrong, Neil Alden, The Complete Marquis Who's Who (R) Biographies, ADDRESS: Office: Edo Corporation , 60 E 42nd St, New<br>York, NY 10165-0006, United States                                                                            |                                                                       |                        |                            |                          | i St, New             |  |
|                                                                             |            | Pogue, William Reid, The Complete Marquis Who's Who (R) Biographies, ADDRESS: Home: 709 Greenwood Way, Bentonville, AR 72712-7906, United States                                                                                             |                                                                       |                        |                            |                          | ille, AR 72712-       |  |
|                                                                             | 8.         | Johnson, Gregory Carl, Th                                                                                                    | Johnson, Gregory Carl, The Complete Marquis Who's Who (R) Biographies |                        |                            |                          |                       |  |
|                                                                             | <b>9</b> . | Rominger, Kent Vernon, The Complete Marquis Who's Who (R) Biographies, ADDRESS: Office: Astronaut Office/CB NASA, Johnson Space Ctr, Houston, TX 77058, United States Home: 2714 Bridgeport Ave, Salt Lake Cty, UT 84121-5603, United States |                                                                       |                        |                            |                          | , Johnson             |  |
| * m •                                                                       | 10.        | Thomas, Andrew S.W., T<br>Space Ctr, Houston, TX 7                                                                                                    | he Complete Marquis<br>77058, United States                           | Who's Who (R) Biograp  | hies, ADDRESS: Office: Ast | ronaut Office CB NASA    | , Johnson             |  |

練習範例

| 如果您想檢索         | 類別           | 資源                | 檢索方法                           |
|----------------|--------------|-------------------|--------------------------------|
| 關於 west nile   | News         | N/A               | 關鍵字:west nile virus            |
| virus 最近的新聞    |              |                   | 時間:previous six months         |
| 最近在以色列持續       | News         | General           | 關鍵字: Israel in full text w/10  |
| 發生的暴行          |              | News/Major        | violence in full text          |
|                |              | Papers            | 時間:previous week               |
| 2002年12月26日    | News         | News              | 關鍵字: Yale in headline and a    |
| NPR 報道耶魯大學     |              | Transcripts/Natio | cappella in headline           |
| 的一個傳           |              | nal Public Radio  | 時間:9/26/02 to 9/26/02          |
| 統——cappella 合  |              | Transcripts       |                                |
| 唱團湧入新團員        |              |                   |                                |
| 用法語寫的關於布       | News         | Non-english       | 關鍵字: bush in headline and      |
| 希總統和他的政治       |              | language          | politique in full text         |
| 的文章            |              | news/French       | 時間:previous month              |
|                |              | language nwes     |                                |
| 關於 Mini Cooper | Business     | Automotive and    | 基本檢索頁面                         |
| 的汽車和運輸的新       |              | transportation    | 關鍵字:mini cooper                |
| 聞              |              | news              | 行業類別: automotive an            |
|                |              |                   | dtransportation                |
|                |              |                   | 時間:all available dates         |
| 關於 Kmart 的破産   | Business     | Bankruptcy        | 公司名字:Kmart                     |
| 的資訊            |              | reports           | 資源:bankruptcy reports          |
|                |              |                   | 時間:all available dates         |
| Starbucks 現狀的  | Business/SEC | SEC 10-k Reports  | 公司名字:Starbucks                 |
| 財務細節           | Filings      |                   | 資源:SEC 10-k Reports            |
|                |              |                   | 時間:previous year               |
| 已知 CFRCitation | Legal        | Code of federal   | 向導性檢索                          |
| 的文本            |              | regulatios        | 關鍵字:40 CFR 280.10              |
|                |              |                   | 資源:CFR                         |
| 已知主題的 CFR 文    | Legal        | Code of federal   | 向導性檢索                          |
| 本              |              | regulatios        | 關鍵字:ice cream w/10 standard or |
|                |              |                   | requirement                    |

資源:CFR

| Michael Fay 案     | Legal        | Singapore,       | 關鍵字:Fay                       |
|-------------------|--------------|------------------|-------------------------------|
| 件·一個美國青少年         |              | Malaysia, and    | 資源: Singapore, Malaysia, and  |
| 在新加坡被判鞭打          |              | Brunei cases     | Brunei cases                  |
|                   |              |                  | 時間:all available dates        |
| 已知主題的專利資          | Legal        | All patents      | 基礎檢索介面                        |
| 訊                 |              |                  | 關鍵字:flying saucer             |
|                   |              |                  | Narrow search with additional |
|                   |              |                  | terms : glide or sail         |
|                   |              |                  | 時間:all available dates        |
|                   |              |                  | 專利類別: all patents             |
| 已知專利號碼的專          | Legal        | All patents      | 關鍵字:5021457 in patent number  |
| 利資訊               | /patents     |                  | 時間:all available dates        |
|                   |              |                  | 專利類別: all patents             |
| 關於 hormone        | Medical/medi | Medical & health | 基礎檢索介面                        |
| replacement       | cal journals | journals         | 關鍵字: hormone replacement      |
| therapy 的 medical |              |                  | therapy or HRT                |
| journal 上最近的全     |              |                  | 時間:previous six month         |
| 文文章               |              |                  |                               |